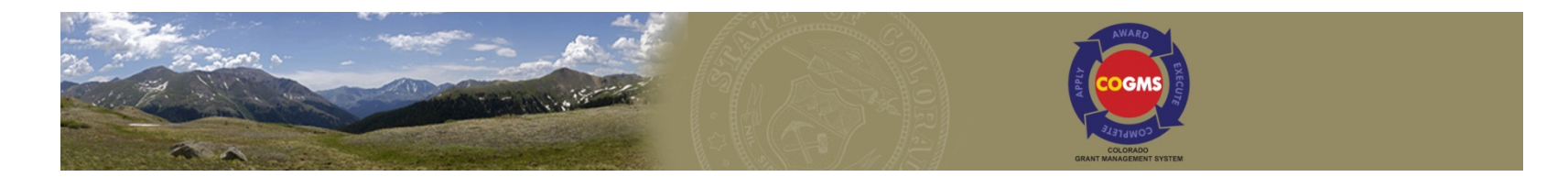

# VOCA One-Time Funding Application Workshop

# September 2015

Office for Victims Programs Division of Criminal Justice

# Goal of the Workshop

- Understand how to complete an application for VOCA One-Time funds using the Colorado Grants Management System (COGMS)
- Understand the application process
- Understand VOCA eligibility requirements

# Grants Staff at the Office for Victims Programs

- Debbie Kasyon , VOCA Administrator
- Ashley Riley Lopes, VAWA Administrator
- Louise Esquibel, SASP Administrator
- Jill Nore, State VALE Administrator
- Laura Montoya, Financial Manager
- Kathy Holland, Financial Manager
- Lee Hettema, Administrative Assistant
- Betsy Anderson, Monitoring Coordinator

Overview of Crime Victim Services Funds Administered by OVP

- VOCA Victims of Crime Act
- VAWA Violence Against Women Act
- SASP Sexual Assault Services Program
- State VALE State Victim Assistance and Law Enforcement

For purposes of this webinar, we will only focus on VOCA One-Time Funding

# VOCA One-Time Funds

- Why are we running a one-time funding opportunity?
- Who is eligible to apply for one-time funds?
- What can one-time funds pay for?

#### **RESOURCES**:

- Eligibility info in instructions
- VOCA guidelines www.ojp.usdoj.gov/ovc/voca/vaguide.htm

## Acronyms

- DCJ Division of Criminal Justice
- OVP Office for Victims Programs
- CVS Crime Victims Services
- CVSB Crime Victims Services Advisory Board
- COGMS Colorado Grant Management System

## What is COGMS?

- Online grant management system for many agencies in the State of Colorado
- Housed on a secure, web-based platform
- Standardizes the grant application process
- System is used from application through grant closeout

## Where do I find Application Materials?

- Application and Announcement are in COGMS: <u>https://g3.state.co.us/grantium/frontOffice.jsf</u>
- All other documents, instructions, and information is on our website: <u>http://dcj.ovp.state.co.us/</u> under the OVP Grant Programs Button. Look for the *Application Process for One-Time VOCA Funds* link

## Important Information About COGMS

• All applicants **must** have a user account and an applicant profile in order to apply for funds in COGMS.

(All applicants currently receiving CVS funds should already have a user account and an applicant profile in COGMS . If you have ever applied for CVS, JAG or Juvenile Diversion grant funds in COGMS, you already have an applicant profile.)

- If you are a new applicant, you must contact OVP staff to have an applicant profile set up.
- Please contact Kathy Holland at 303-239-4395 or kathryn.holland@state.co.us to set up an applicant profile or if you have any questions about your applicant profile and/or user account.

#### Important Information About COGMS

•It takes the state 3 to 5 days to validate Applicant Profiles, do not wait until the last minute to request your applicant profile as you will not be able to submit your application until your profile has been validated (*you will be able to work on your application before it is validated*)

• Deadline is 9/18/15 to request an applicant profile

# Terms in COGMS

- Project = Application
- E.form = References the step or form you are working on
- Funding Opportunity = Announcement
- Signature Authority = Authorized Official
- Primary Contact = Usually Project Director
- Quality Assurance Plan = Evaluation Plan

## Favorite Icons

- Plus sign icon used to add items in COGMS (projects, lists, budget items, etc.)
- Magnifying glass icon used to view and edit
- 🕺 Red "x" icon used to delete

# Helpful Hints

- Acceptable browsers for accessing COGMS are Internet Explorer 8 or 9 (not 10 or 11), Mozilla Firefox or Safari.
- Click the SAVE, SAVE & NEXT OR SAVE & BACK button at the bottom of each COGMS screen no less than every 15 minutes to avoid system timeout and loss of unsaved information. Typing or being active in COGMS does not extend the 15 minute timeout.
- Use the button options at the bottom of each screen or the left menu bar to navigate between sections of the application.

# Helpful Hints

- Some fields have a "hover" function where you can get information such as definitions of terms or zip+4 website
- Character limitations for the text sections of the application are most often listed on the screen shots in the application instructions
- Spell check is available for certain narrative sections

# **Application Steps**

- 1. Contact DCJ to Create user account Individual
- 2. Contact DCJ to Create Applicant Profile Entity/Agency
- Register the Entity/Agency for the Funding Opportunity (Announcement)
- 4. Create a Project
- 5. Complete **AND** submit the application

# Step 1 - Getting Started

- Go to the COGMS website: <u>https://g3.state.co.us/grantium/frontOffice.jsf</u>
- Remember to use Internet Explorer 8 or 9 (not 10 or 11), Mozilla Firefox or Safari as your browser – NOT GOOGLE CHROME!

# Step 2: Log into the system using the username and password provided to you by OVP

| Front Of                          | fice                                                                                                    |
|-----------------------------------|----------------------------------------------------------------------------------------------------|
| Front Office Portal               | ANNO AND ANNO                                                                                                    |
| Username:                         | Содих                                                                                                    |
| Password:                         | ELECTROD<br>EART MARGUEST BYSTU                                                                                                    |
| Login                             | State of Colorado Grant Management System (UAT)                                                                                                    |
| Forgot your password?             | Welcome to the State of Colorado's electronic Grant Management System (COGMS)! Please click HERE for detailed guidance on the steps required to login, research, apply and manage grant applications through COGMS. The new system standardizes the grant application process and is housed on a secure, web-based platform.                                                           |
| Locale:<br>English (U.S.)         | Important Notes:                                                                                                    |
| Q Browse Funding<br>Opportunities | <ul> <li>The software includes Enterprise embedded instructions for most every screen by clicking on the [Show] and [Hide] expandable options; however, the instructions are not specific to the State of Colorado. Although some information may be useful, please</li> </ul>                                                                                                    |
| Create Profile                    | reference the COGMS Instructions, which encompass the necessary information to successfully create a Profile, as well as research, apply and manage grant applications.                                                                                                    |
| 1.14                              | <ul> <li>The system does not include ALL funding opportunities within Colorado State Government, but will be added over the course of<br/>time. If a specific grant funding opportunity cannot be located, please contact the grant administrator listed on the Department and<br/>Division website at (http://www.colorado.gov/government/government/state-agencies.html).</li> </ul> |
|                                   | Definition of Common Terms:                                                                                                    |
|                                   | Registrant: An individual or sole proprietor that creates a Username and Password. Multiple Registrants can exist under a single                                                                                                    |

Applying Agency (Applicant)

# Step 3 – Click the *Funding Opportunity Registrations* link on the left menu bar

|    | E <sup>™</sup> Front Off             | fice                                                                                                    |
|----|--------------------------------------|----------------------------------------------------------------------------------------------------|
| 2. | LJClelland                           | Applicant: LJC_UAT_Public_Government (62410754)                                                                                                    |
|    | Front Office Portal                  | NIAAD                                                                                                    |
| Q  | Browse Funding<br>Opportunities      |                                                                                                    |
|    | Profile                              |                                                                                                    |
|    | My Account                           | State of Colorado Grant Management System (UAT)                                                                                                    |
| Â  | Change Password<br>Workspace         | Returning Users: Once an Applicant account is verified and exists in COGMS, returning users can access Applicant information such as linked Applying Agency accounts, grant application submissions, awarded contract/grant award documents and post-award submission requirements. Login information should be kept in a secure location and should never be shared.                                                                                      |
|    | Applicants                           | Browse Funding Opportunities: Returning users can browse available grant funding opportunities. The system does not include ALL funding opportunities within Colorado State Government, but will be added over the course of time. If a specific grant funding opportunity cannot be located, please contact the grant administrator listed on the Department and Division website at (http://www.colorado.gov/government/government/state-agencies.html). |
|    | Funding Opportunity<br>Registrations | Update Profile or Password Information: Click on <i>My Account</i> from the Navigation Menu on the left to revise Name, Email Address or Username information. Click on <i>Change Password</i> from the Navigation Menu to change the password of your User Profile.                                                                                                    |
|    | Projects<br>Submissions              | Workspace: The menu items listed under Workspace are where returning users can access details of an application, award, execution and completion of a grant.                                                                                                    |
|    |                                      | <ul> <li>Click on Applicants to create new Applicant (Applying Agency) info, revise existing Applicant info or view current Applicants (Applying Agencies) you are linked to.</li> </ul>                                                                                                    |
|    |                                      | <ul> <li>Click on Funding Opportunity Registrations to locate and register for a funding opportunity. After you register for a funding opportunity, you can create one or more applications/projects to apply for funding.</li> </ul>                                                                                                    |
|    |                                      | <ul> <li>Click on <i>Projects</i> to create an Application/Project for any of the funding opportunities to which you are registered.</li> </ul>                                                                                                    |
|    |                                      | • Click on <i>Submissions</i> to complete and submit forms associated with the funding opportunities to which you have registered. This section will allow management of grants, such as submitting payment requests, submitting reports and requesting changes to your grant                                                                                                    |
|    |                                      | Questions on Funding Opportunities? Click Browse Funding Opportunities from the Navigation Menu on the left to find a specific grant funding opportunity. A contact name, phone number and email address is provided for the person(s) specific to that grant funding opportunity.                                                                                                    |
|    |                                      | Please click HERE for detailed instructions to research, apply and manage grant applications through COGMS.                                                                                                    |

## Step 4 – Find the Funding Opportunity titled VOCA Victims of Crime Act One-Time Funding 2015

| JillN                           | Applicant | ບເມຼ | V5_2014         | + (86223             | 291) 🔻     |       |          |        |         |       |    |        |        |        |       |       |        |        |         |        |   |   |     |     |   |   |          |      |   |
|---------------------------------|-----------|------|-----------------|----------------------|------------|-------|----------|--------|---------|-------|----|--------|--------|--------|-------|-------|--------|--------|---------|--------|---|---|-----|-----|---|---|----------|------|---|
| Front Office Portal             |           |      |                 |                      |            |       |          |        |         |       |    |        |        |        |       |       |        |        |         |        |   |   |     |     |   |   |          |      |   |
|                                 |           |      |                 |                      |            |       |          |        |         |       |    |        |        | Fu     | nding | g Opp | ortuni | ity Re | gistra  | ations | ; |   |     |     |   |   |          |      |   |
| Browse Funding<br>Opportunities | All       | A    | B               | C                    | <u> </u>   | ן מ   | E        |        | F       | G     | H  | I      | ]      |        | (     | L     | M      |        | N       | 0      |   | Р | 1 ( | 2 I | R | S | Τļ       | U    | V |
| opportantica                    | Register  | View | Fundi           | ng Opp               | ortunit    | ty Na | amet     |        |         |       | Ар | plican | ts Reg | istere | d     |       |        | Star   | t Dat   | е      |   |   |     |     |   |   | End Da   | te   |   |
| Profile                         | <b>)</b>  |      | Crime<br>Recont | Victims S<br>racting | Services ( | Grant | t Progra | am 20  | )14 - ( | CY16) | 1  |        |        |        |       |       |        | Dec    | 31, 201 | 10     |   |   |     |     |   |   | Jan 1, 2 | )21  |   |
| My Account                      |           | Ð    | Local L         | aw Enfor             | rcement (  | Grant | 2014     |        |         |       | 0  |        |        |        |       |       |        | Jun 2  | 5, 201  | 4      |   |   |     |     |   |   | Dec 31,  | 2020 |   |
| Change Password                 | 7         | Ð    | Nationa         | I Crimin             | al History | y Imp | rovem    | ent Pr | rogram  | 2015  | 0  |        |        |        |       |       |        | Dec    | 1, 2014 | ļ.     |   |   |     |     |   |   | Dec 31,  | 2025 |   |
|                                 | 7         | Ð    | Recove          | r Colora             | ido Busin  | ess G | Grant ar | nd Loa | an Prog | gram  | 0  |        |        |        |       |       |        | Apr 1  | , 2014  |        |   |   |     |     |   |   | Dec 31,  | 2019 |   |
| Workspace                       | 2         | 0    | VOCA            | victims o            | of Crime / | Act O | ne-Tim   | ie Fun | nding 2 | 015   | 0  |        |        |        |       |       |        | Aug    | 11, 201 | .5     |   |   |     |     |   |   | Dec 31,  | 2020 |   |
|                                 |           |      |                 |                      |            |       |          |        |         |       |    |        |        |        |       |       | 1 2    | 2      |         |        |   |   |     |     |   |   |          |      |   |
| Applicants                      |           |      |                 |                      |            |       |          |        |         |       |    |        |        |        |       |       |        |        |         |        |   |   |     |     |   |   |          |      |   |

nding Opportunity Registrations

#### Step 5 – Read Funding Opportunity, click *Back to Funding Opportunity Registrations* on left menu bar

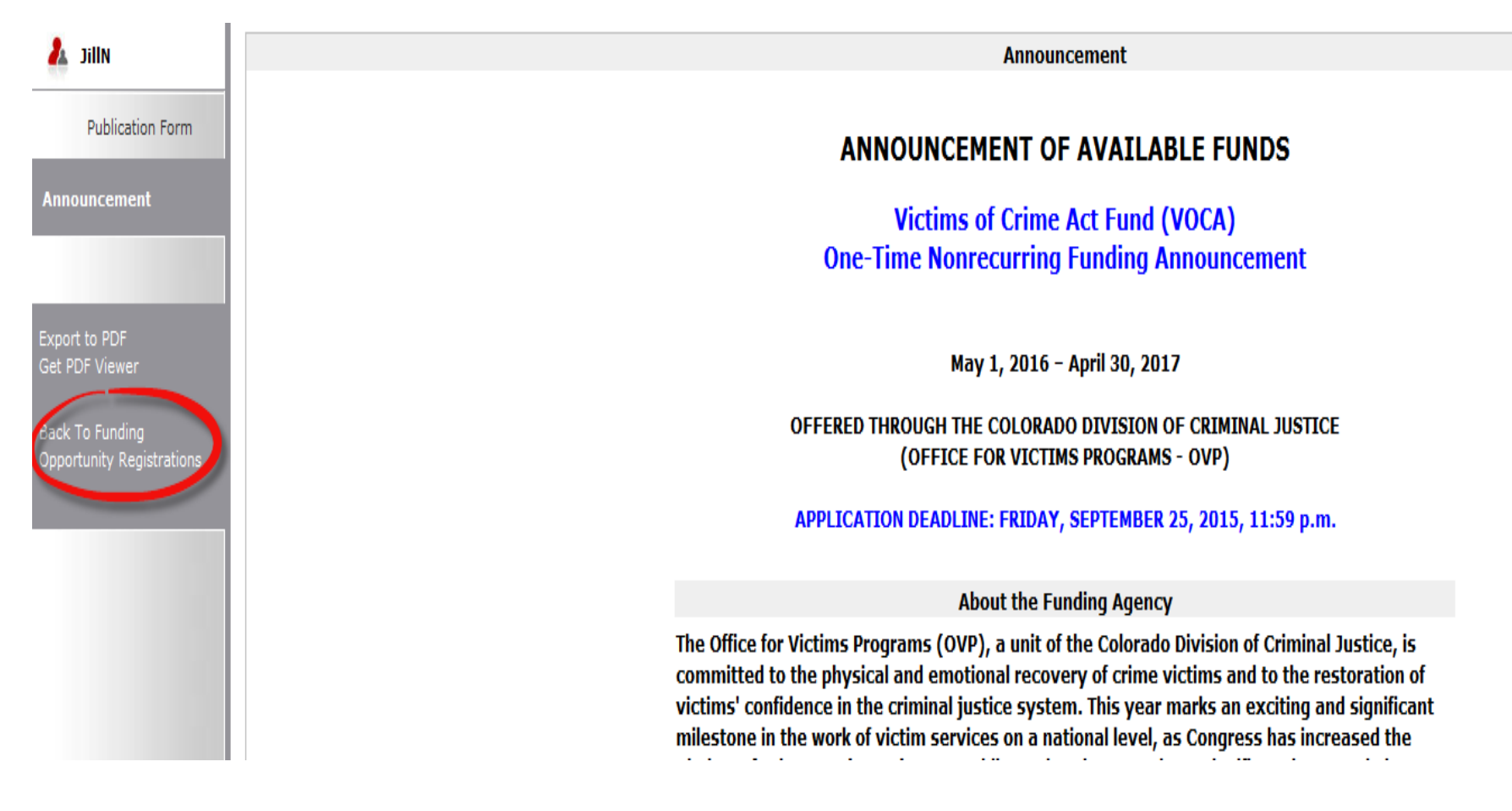

# Step 6 – Click the icon to the left of the Funding Opportunity to register

| 1 | JillN               | Applicant: | DCJ_C | VS_2014 (86553291) 🔻                                                |                       |              |                           |   |              |   |
|---|---------------------|------------|-------|---------------------------------------------------------------------|-----------------------|--------------|---------------------------|---|--------------|---|
|   | Front Office Portal |            |       |                                                                     | Fundi                 | ing Opportur | nity Registrations        |   |              |   |
| 2 | Browse Funding      | All        | A     | B   C   D   E   F   G                                               | H   I   J   K         | L   M        | M   N   O   P   Q   R   S | S | T   U        | V |
| - | opportunities       | Register   | View  | Funding Opportunity Name 🕇                                          | Applicants Registered |              | Start Date                |   | End Date     |   |
| 1 | Profile             |            |       | Crime Victims Services Grant Program 2014 - (CY16)<br>Recontracting | 1                     |              | Dec 31, 2010              |   | Jan 1, 2021  |   |
|   | My Account          |            | Ð     | Local Law Enforcement Grant 2014                                    | 0                     |              | Jun 25, 2014              |   | Dec 31, 2020 |   |
|   | Change Password     |            | Ð,    | National Criminal History Improvement Program 2015                  | 0                     |              | Dec 1, 2014               |   | Dec 31, 2025 |   |
|   |                     |            | Ð,    | Recover Colorado Business Grant and Loan Program                    | 0                     |              | Apr 1, 2014               |   | Dec 31, 2019 |   |
| 1 | Workspace           |            | 0     | VOCA Victims of Crime Act One-Time Funding 2015                     | 0                     |              | Aug 11, 2015              |   | Dec 31, 2020 |   |
|   |                     | -          |       |                                                                     |                       | 1            | 2                         |   |              |   |
|   | Applicants          |            |       |                                                                     |                       |              |                           |   |              |   |

istration

# Step 7 – Click YES when asked if you are sure you want to register your agency for the Funding Opportunity

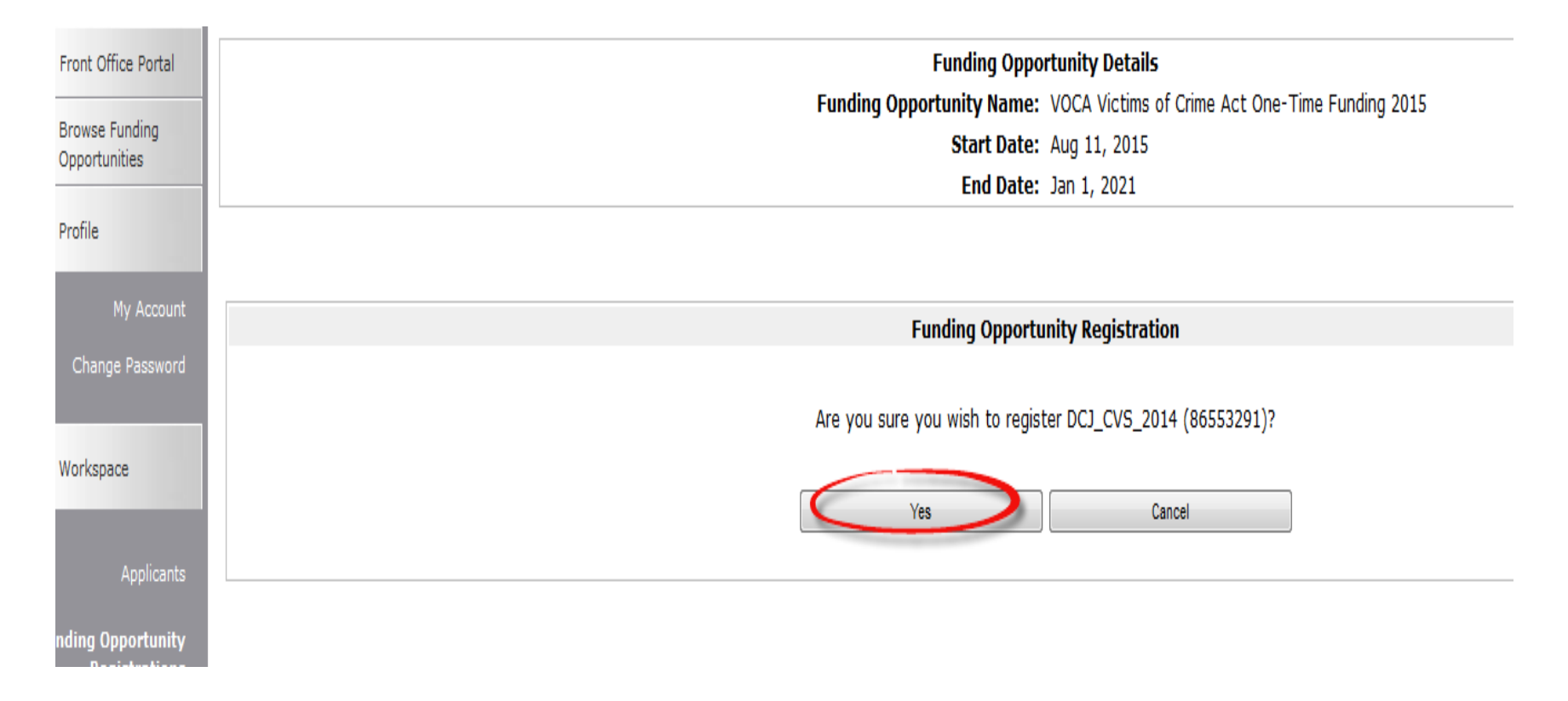

# Step 8 – Click the *Back* button at the bottom of the screen

| Applicant: DCJ_CVS_2014 (86553291) -                                      |
|---------------------------------------------------------------------------|
| Funding Opportunity Details                                               |
| Funding Opportunity Name: VOCA Victims of Crime Act One-Time Funding 2015 |
| End Date: Jan 1, 2021                                                     |
|                                                                           |
| Funding Opportunity Registration                                          |
|                                                                           |
| DCJ_CVS_2014 (86553291) has been registered.                              |
| Back                                                                      |
|                                                                           |
|                                                                           |

# Step 9 – Click the *Projects* link on the left menu bar

| JillN                               | Applicant | : DCJ_C  | .V5_2014            | (8655325            | 91) 🔻      |            |             |        |     |          |        |         |          |           |          |       |   |   |   |   |   |          |        |   |
|-------------------------------------|-----------|----------|---------------------|---------------------|------------|------------|-------------|--------|-----|----------|--------|---------|----------|-----------|----------|-------|---|---|---|---|---|----------|--------|---|
| Front Office Portal                 |           |          |                     |                     |            |            |             |        |     |          |        |         |          |           |          |       |   |   |   |   |   |          |        | _ |
| Browse Funding                      |           |          |                     |                     |            |            |             |        |     |          |        | Funding | ) Opport | tunity Re | gistrat  | tions |   |   |   |   |   |          |        |   |
| Opportunities                       | All       | A        | B                   | C                   |            |            | F           | G      | нц  | II       | 1      | К       | LI       | M         | N        | 0     | P | 1 | Q | R | S | T        | U      |   |
| 2                                   | Register  | r View   | Fundin              | ig Oppo             | rtunity    | Name 🔨     |             |        | Арр | olicants | Regist | ered    |          | Star      | t Date   |       |   |   |   |   |   | End D    | ate    |   |
| Profile                             | 7         |          | Crime V<br>Recontra | ictims Se<br>acting | rvices Gra | int Progra | m 2014 -    | (CY16) | 1   |          |        |         |          | Dec       | 31, 2010 | )     |   |   |   |   |   | Jan 1, 2 | 2021   |   |
| My Account                          | 7         | <b>€</b> | Local La            | w Enforce           | ement Gra  | nt 2014    |             |        | 0   |          |        |         |          | Jun 2     | 5, 2014  |       |   |   |   |   |   | Dec 31,  | , 2020 |   |
| Change Password                     | 7         | <b>⊕</b> | National            | Criminal            | History Ir | nproveme   | ent Program | m 2015 | 0   |          |        |         |          | Dec       | 1, 2014  |       |   |   |   |   |   | Dec 31,  | , 2025 |   |
|                                     | 7         | <b>€</b> | Recover             | Colorado            | o Business | Grant an   | d Loan Pro  | ogram  | 0   |          |        |         |          | Apr 1     | , 2014   |       |   |   |   |   |   | Dec 31,  | , 2019 |   |
| Workspace                           | 7         | <b>⊕</b> | VOCA V              | ictims of           | Crime Act  | One-Time   | e Funding ( | 2015   | 1   |          |        |         |          | Aug       | 11, 2015 | j     |   |   |   |   |   | Dec 31   | , 2020 |   |
|                                     |           |          |                     |                     |            |            |             |        |     |          |        |         |          | 12        |          |       |   |   |   |   |   |          |        |   |
| Applicants                          |           |          |                     |                     |            |            |             |        |     |          |        |         |          |           |          |       |   |   |   |   |   |          |        |   |
| unding Opportunity<br>Registrations |           |          |                     |                     |            |            |             |        |     |          |        |         |          |           |          |       |   |   |   |   |   |          |        |   |
| Projects                            |           |          |                     |                     |            |            |             |        |     |          |        |         |          |           |          |       |   |   |   |   |   |          |        |   |
| Submissions                         |           |          |                     |                     |            |            |             |        |     |          |        |         |          |           |          |       |   |   |   |   |   |          |        |   |

#### Step 10 – Choose VOCA Victims of Crime Act One-Time Funding 2015 from the drop down menu

| a Jillin            | Applicant: DCJ_CVS_2014 (86553291) -                                                    |
|---------------------|-----------------------------------------------------------------------------------------|
| Front Office Portal | Project Status: Open Projects -                                                         |
| Opportunities       | Funding Opportunity Name: VOCA Victims of Crime Act One-Time Funding 2015 🔻             |
| 🖣 Profile           | Projects                                                                                |
| Mv Account          | All   A   B   C   D   E   F   G   H   I   J   K   L   M   N   O   P   Q   R   S   T   U |
|                     | Project Name 🕇 Project Number Funding Opportunity Name Applicant Name Applicant Number  |
| Change Password     | This list contains no items                                                             |
| Workspace           |                                                                                         |
|                     |                                                                                         |
| Applicants          |                                                                                         |

# Step 11 – Add icon is now available, click the icon to add a project (start an application)

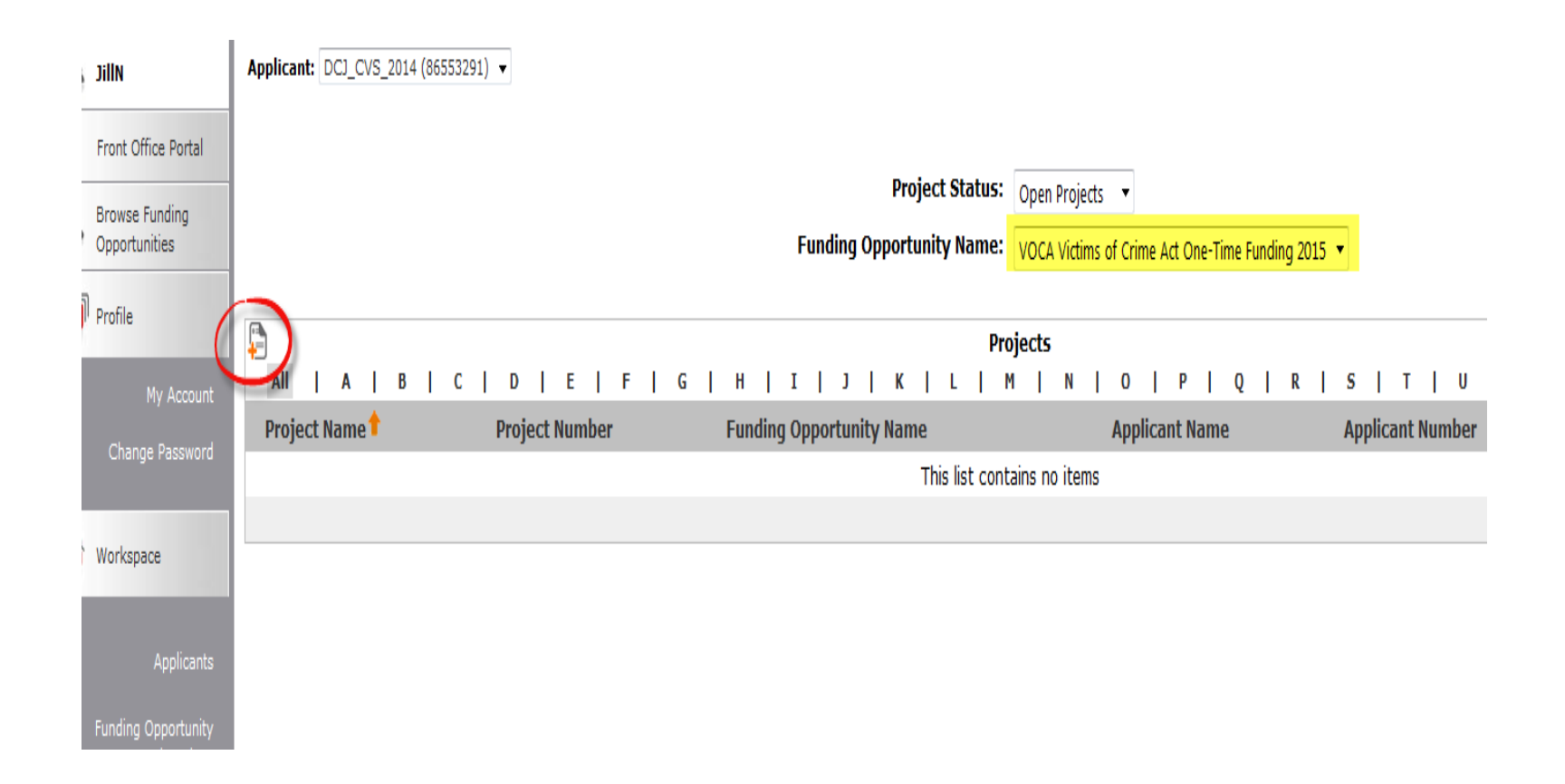

#### Step 12 – Enter a name for your project in the *Applicant Project Name* box. Click *Save & Back* once you have entered a project name.

|                | Applicant: DCJ_CVS_2014 (865553291) v                                     |
|----------------|---------------------------------------------------------------------------|
| rtal           | Create a Project                                                          |
| ]              | Funding Opportunity Name: VOCA Victims of Crime Act One-Time Funding 2015 |
|                | * Applicant: DCJ_CVS_2014 (86553291)<br>* Applicant Project Name:         |
| count          |                                                                           |
| word           | Save & Add Another Save & Back Cancel                                     |
|                |                                                                           |
| cants<br>unity |                                                                           |
| tions          |                                                                           |

# Step 13 – Click the *Submissions* link on the left menu bar

| 2  | JillN                               | Арр | lican | t:  | 0C1_C | vs_        | 2014            | (86553)            | 291)    | -      |       |       |       |        |       |     |   |       |       |
|----|-------------------------------------|-----|-------|-----|-------|------------|-----------------|--------------------|---------|--------|-------|-------|-------|--------|-------|-----|---|-------|-------|
|    | Front Office Portal                 |     |       |     |       |            |                 |                    |         |        |       |       |       |        |       |     |   |       |       |
| 2  | Browse Funding<br>Opportunities     |     | All   | Т   | A     | Т          | в               | I C                | Т       | D      | Т     | Е     | Т     | F      | 1.    | 5 I | н | Т     | I     |
| _  |                                     | Reg | giste | r Y | View  | Fu         | Indin           | ig Opp             | ortu    | nity   | Nan   | ne 1  |       |        |       |     |   | Appli | icant |
|    | Profile                             |     | 7     |     |       | Cri<br>Rea | ime V<br>contra | ictims S<br>acting | ervic   | es Gra | ant P | rogra | am 2  | 014 -  | (CY16 | 5)  | 1 | L     |       |
|    | My Account                          |     | 7     |     | Ð     | Loc        | cal La          | w Enfor            | ceme    | nt Gra | ant 2 | 014   |       |        |       |     | C | )     |       |
|    | Change Password                     |     |       |     | Ð     | Nat        | tional          | Crimin             | al Hist | ory I  | mpro  | vem   | ent F | Progra | m 201 | 5   | C | )     |       |
|    |                                     |     | 7     |     | Ð     | Red        | cover           | Colora             | do Bu   | sines  | s Gra | ant a | nd Lo | oan Pr | ogram |     | C | 0     |       |
| n  | Workspace                           |     | 7     |     | Ð     | vo         | CA V            | ictims o           | f Crin  | ne Act | t One | e-Tim | ie Fu | nding  | 2015  |     | t | L     |       |
|    |                                     |     |       |     |       |            |                 |                    |         |        |       |       |       |        |       |     |   |       |       |
|    | Applicants                          |     |       |     |       |            |                 |                    |         |        |       |       |       |        |       |     |   |       |       |
| Fu | unding Opportunity<br>Registrations |     |       |     |       |            |                 |                    |         |        |       |       |       |        |       |     |   |       |       |
|    | Projects                            |     |       |     |       |            |                 |                    |         |        |       |       |       |        |       |     |   |       |       |
| ļ  | Submissions                         |     |       |     |       |            |                 |                    |         |        |       |       |       |        |       |     |   |       |       |

# Step 14– Click the **b** File Folder icon to the left of the project name you created to open & complete your application

| JillN                           | Applicant: DCJ_CVS_2014 (86553291) ▼ |                                                                                    |                 |                         |                   |      |
|---------------------------------|--------------------------------------|------------------------------------------------------------------------------------|-----------------|-------------------------|-------------------|------|
| Front Office Portal             | [Hide Filters] [Clear Filters]       |                                                                                    |                 |                         |                   |      |
| Browse Funding<br>Opportunities |                                      | Submissio                                                                          | ons Filters     |                         |                   |      |
| Profile                         |                                      | Date Submitted:                                                                    | On              | echnology Improvement 🔻 |                   |      |
| My Account                      |                                      | Project Status:                                                                    | Open Projects 🔻 |                         |                   |      |
| Change Password                 |                                      | Submission Version:<br>Associate Type:                                             | Latest Version  | •                       |                   |      |
|                                 |                                      |                                                                                    |                 |                         |                   |      |
| Workspace                       |                                      | Fi                                                                                 | lter            |                         |                   |      |
| Applicants                      |                                      |                                                                                    |                 |                         |                   |      |
| Funding Opportunity             |                                      | Submi                                                                              | issions         |                         |                   |      |
| Registrations                   | Project Name 🕈<br>Project Number     | Funding Opportunity Name Star                                                      | t Date          | End Date                | Associate Type    | Vers |
| Submissions                     | Victim Advocacy Technology           | VOCA Victims of Crime Act One-Time Funding<br>2015 Aug 1<br>Application Submission | 11, 2015        | Dec 31, 2020            | Primary Applicant | 1    |
|                                 |                                      | :                                                                                  | 1               |                         |                   |      |

# If you need to return to an application that is in progress

Sign into COGMS and click on **Submissions** in the left menu bar. Your project(s) should appear. Click on the not be icon next to the project.

| a jilln                 | Applicant: DCJ_CVS_2014 (86553291) -                           |                                                                            |              |                |                |             |                   |         |
|-------------------------|----------------------------------------------------------------|----------------------------------------------------------------------------|--------------|----------------|----------------|-------------|-------------------|---------|
| Front Office Portal     | [Hide Filters] [Clear Filters]                                 |                                                                            |              |                |                |             |                   |         |
| Desurs Funding          |                                                                |                                                                            | Submissio    | ons Filters    |                |             |                   |         |
| Opportunities           |                                                                | Applicant D                                                                | oioct Namo:  |                |                |             | A                 |         |
| Profile                 |                                                                | Date                                                                       | e Submitted: | On On          | rechnology Imp | provement • |                   |         |
| - Trone                 |                                                                | Pro                                                                        | ject Status: | Open Projects  |                | 23          |                   |         |
| My Account              |                                                                | Submiss                                                                    | ion Version: | Latest Version | •              |             |                   |         |
| Change Password         |                                                                | Ass                                                                        | ociate Type: | All            | •              |             |                   |         |
| Workspace               |                                                                |                                                                            | Fi           | ter            |                |             |                   |         |
| Applicants              |                                                                |                                                                            |              |                |                |             |                   |         |
| Funding Opportunity     |                                                                |                                                                            | Submi        | ssions         |                |             |                   |         |
| Registrations           | Project Name 🕈<br>Project Number                               | Funding Opportunity Name<br>Step Name                                      | Star         | t Date         | End Dat        | e           | Associate Type    | Version |
| Projects<br>Submissions | Victim Advocacy Technology<br>Inprovement<br>2015-VX-15-003785 | VOCA Victims of Crime Act One-Time Fundi<br>2015<br>Application Submission | ng<br>Aug 1  | 1, 2015        | Dec 31, 2      | 020         | Primary Applicant | 1       |
|                         |                                                                |                                                                            |              |                |                |             |                   |         |

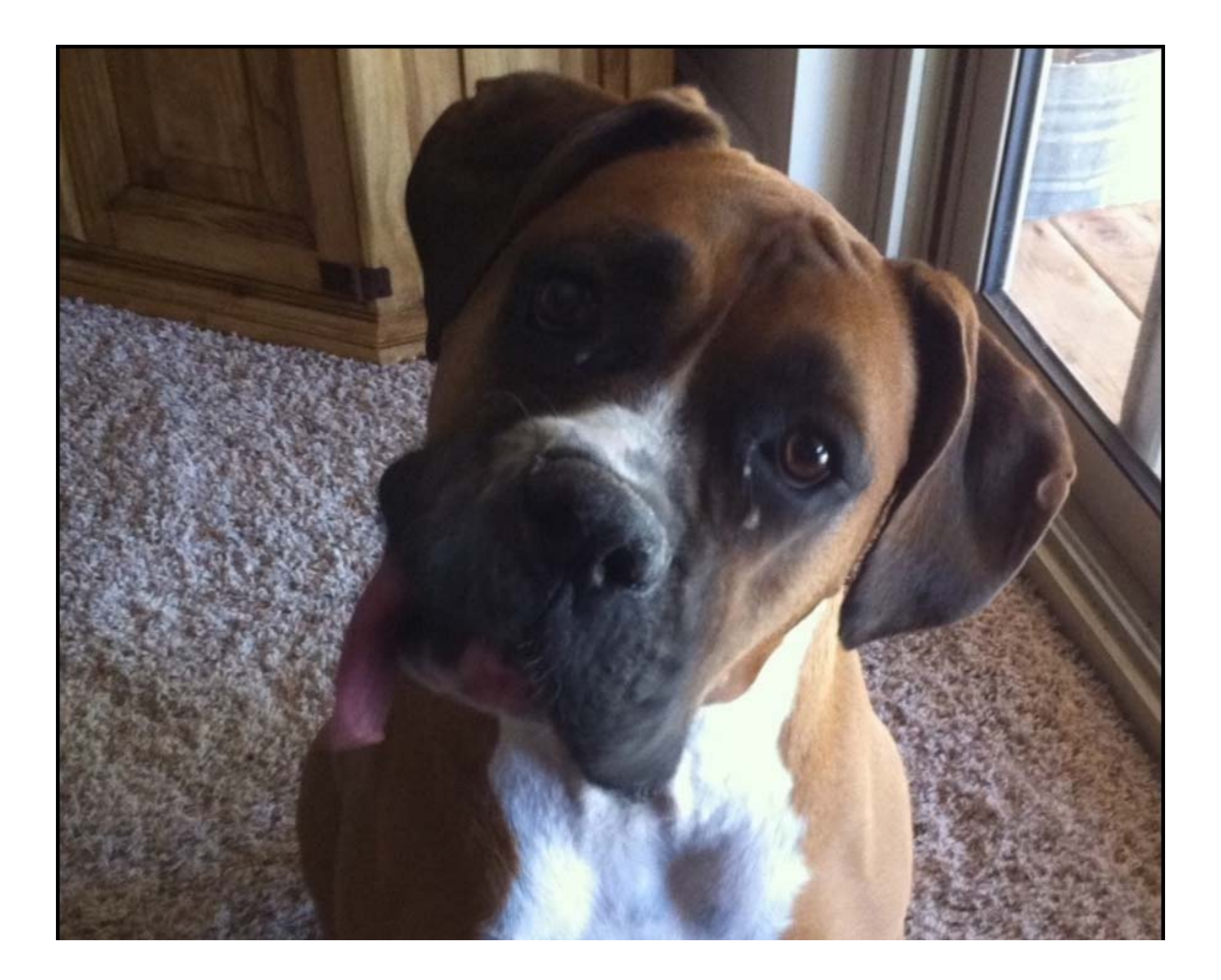

### **VOCA One-Time Project Application**

- You are now ready to complete your VOCA One-Time Application
- There are several main content sections in the Application:

   \*Applicant Information
   \*Contact Information
   \*Capacity & Project Factors (previously Project Overview)
   \*Statement of Work
   \*Budget Information
   \*Financial Management
   \*Certification

#### 🔁 e.Forms

| Debbieka                                                 | Applicant                           | Information           |             |      |
|----------------------------------------------------------|-------------------------------------|-----------------------|-------------|------|
| plicant Name:<br>D_CVS_UAT_PublicGovt<br>plicant Number: | <b>VOCA Victims of Crime Ac</b>     | t One-Tin             | ne Funding  | 2015 |
| oject Name:                                              | Project Ir                          | formation             |             |      |
| A One Time<br>provements                                 | Project Title:                      | VRA One Time Improver | ments       | 1    |
| oject Number:                                            | Project Number:                     | 2015-VX-15-003786-01  |             | 1    |
| -VX-15-003786                                            | * Project Director:                 |                       |             | 2    |
| VOCA Victims of                                          | * Project Director.                 | Debbie Kasyon         |             |      |
| Crime Act One-Time                                       | Executive Director:                 |                       |             | 2    |
| r shang 2010                                             | * Type of Funding for this Project: | New *                 |             |      |
| Application Form                                         | * Requested Amount(\$):             | \$0                   |             | ?    |
| plicant Information                                      | Only change these Project Duration: |                       |             |      |
| tact Information                                         | dates if your project * From:       | 05/01/2016            | 23          |      |
| pacity/Factors                                           | duration will be for                | 04/30/2017            |             |      |
| vice Area                                                | less than one year                  | 04/30/2011            | 23          |      |
| lerserved                                                | (5/1/16 to 12/31/16)                |                       |             |      |
| boration                                                 | Applicar                            | nt Details            |             |      |
| ement of Work                                            | Applicant Agency Name:              | DCJ_CVS_UAT_PublicG   | ovt         |      |
| oject Summary                                            | Applicant Legal Name:               | DCJ_CVS_UAT_PublicG   | ov          | 1    |
|                                                          | DUNS(+4) Number:                    | 4646506540            |             | ĩ    |
| aet Information                                          | * SAM Expiration Date:              | 10050015              | 2           |      |
| ersonnel                                                 | SAM Expitation Date.                | 10/25/2015            |             | -0   |
| Personnel Match                                          | Tax Identification #:               | 54106546540           |             |      |
| upplies/Operating                                        | Entity Type:                        | Public / Government   | t -         |      |
| S/O Match                                                | Entity Sub-Type:                    | State                 | *           |      |
| ravel                                                    |                                     |                       |             |      |
| avel Match                                               |                                     |                       |             |      |
| lipment                                                  | Save Save                           | & Back                | Save & Next |      |
| ipment Match                                             | Back                                | Next                  | t (         |      |
| fessional Services                                       |                                     | Spolling              |             |      |
| 5 Match                                                  | Check                               | spennig               |             |      |
| ndirect Costs                                            |                                     |                       |             |      |

- Most of the fields in this section will be prepopulated based on the information in your Applicant Profile
- Some of the fields, such as Executive Director and Requested Amount will populate once you complete the appropriate sections of the application
- Only the Project Duration field is editable

- **PROJECT TITLE:** This field is pre-populated.
- **PROJECT NUMBER:** The COGMS will automatically generate this number.
- **PROJECT DIRECTOR:** This field is pre-populated. This is who will be responsible for the implementation of the project and/or the day to day management of the project, if funded, and is the person we will contact if we have questions about your grant application.
- **EXECUTIVE DIRECTOR:** This field will populate once the information is entered in the contacts section of the application. This field applies to nonprofit agencies only.
- **TYPE OF FUNDING FOR THIS PROJECT:** This field will default to **NEW** for this application process.
- **REQUESTED AMOUNT (\$):** This field is populated from the budget total request page and does not include match. It will populate after your budget information has been entered.
- **PROJECT DURATION:** The project period for the VOCA One-Time Funds is May 1, 2016 to April 30, 2017. If you anticipate a shorter project period because you are requesting personnel funds or for some other reason, you can adjust the end date accordingly.

- **APPLICANT AGENCY NAME:** This field is pre-populated.
- **APPLICANT LEGAL NAME:** This field is pre-populated.
- **DUNS NUMBER:** This field is pre-populated.

A DUNS (Data Universal Numbering System) number is a unique nine-digit sequence recognized as the universal standard for identifying and keeping track of entities receiving Federal funds. All potential grant applicants must obtain a DUNS number. The identifier is used for tracking purposes and to validate address and point of contact information for federal assistance applicants, recipients, and subrecipients (grantee). You should check to see if your agency already has a DUNS number. If not, your agency may obtain a DUNS number by calling 1-866-705-5711 or by applying online at www.dnb.com/us/. Obtaining a DUNS number is a free, simple, one-time process.

#### • **SAM EXPIRATION DATE:** This field is pre-populated.

In addition to the DUNS number requirement, all applicants applying for these funds must have a current System for Award Management (SAM) registration (formerly CCR). SAM combines the federal procurement systems and the Catalog of Federal Domestic Assistance and serves as the federal repository for information required under the Transparency Act. More information may be found at <u>http://www.sam.gov</u>.
#### **Applicant Information**

- **TAX IDENTIFICATION NUMBER:** This field is pre-populated
- ENTITY TYPE: This field is pre-populated
- ENTITY SUB-TYPE: This field is pre-populated

| 15 W                                                                                                    | 6                                                                                                    |                                                                                                    |                                                                                                    |                                                                                                    |                                                                                                    |                                                                                                    |                          |   | 5 |
|----------------------------------------------------------------------------------------------------|----------------------------------------------------------------------------------------------------|----------------------------------------------------------------------------------------------------|----------------------------------------------------------------------------------------------------|----------------------------------------------------------------------------------------------------|----------------------------------------------------------------------------------------------------|----------------------------------------------------------------------------------------------------|--------------------------|---|---|
| .d.grantium.com/col_uat/vi                                                                                                    | iewFormlet_Deta                                                                                                    | ils.jsf                                                                                                    |                                                                                                    | ▼ C Q S                                                                                                    | earch                                                                                                    | ☆ 自                                                                                                    |                          | ÷ | 1 |
| e.Forms                                                                                                    |                                                                                                    |                                                                                                    |                                                                                                    |                                                                                                    |                                                                                                    |                                                                                                    |                          |   |   |
| Ka                                                                                                    |                                                                                                    |                                                                                                    | Co                                                                                                    | ntact Information                                                                                                    |                                                                                                    |                                                                                                    |                          |   |   |
| me:<br>F_PublicGovt<br>mber:<br>e:<br>/ictims<br>ber:<br>03812                                                                                                    |                                                                                                    | Project Contac<br><b>Profile</b> .<br>Please review<br>responsible for<br>Officer, Signal                                                                                                    | ct Information has been pre-p<br>and update as necessary the<br>r this <b>Project</b> . Only include on<br>ture Authority, and Executive 1                       | opulated with the Contact<br>information below to reflec<br>e of each of the following:<br>Director (if applicable).                          | Information from your <b>Ap</b><br>It the Project Officials tha<br>Project Director, Financia                                                     | plicant<br>It will be<br>al                                                                                                    |                          |   |   |
| Act One-Time<br>g 2015                                                                                                    |                                                                                                    | email notificat<br>additional info                                                                                                    | G H I I J K K                                                                                                    | tions are not linked to this<br>its linked to the Applicant                                                                                   | contact list. Auto-genera<br>Profile. Please see instruc<br>P   O   R   S                                                                         | ited<br>tions for                                                                                                    | w                        | x | 1 |
| Act One-Time<br>2 2015<br>tion Form<br>mation<br>rmation                                                                                                    | <u>е́</u><br>  А   В<br>View                                                                                                    | email notificat<br>additional info                                                                                                    | G H I I J K First Name                                                                                                    | L M N O Last Name                                                                                                    | contact list. Auto-genera<br>Profile. Please see instruc<br>P   Q   R   S  <br>Phone                                                              | ited<br>tions for<br>T   U   V  <br>Email                                                                                        | w                        | × | 1 |
| Act One-Time<br>2 2015<br>tion Form<br>rmation<br>rmation<br>RM                                                                                                    | ≜_<br> А В<br>View<br>⊙                                                                                                    |                                                                                                    | G   H   I   J   K  <br>First Name<br>Debbie                                                                                                    | L M N O Kasyon                                                                                                    | contact list. Auto-genera<br>Profile. Please see instruc<br>P   Q   R   S  <br>Phone<br>303-239-1234                                              | tied<br>tions for<br>T   U   V  <br>Email<br>Debbie@UAT.co                                                                       | w J                      | X | 1 |
| Act One-Time<br>2 2015<br>tion Form<br>rmation<br>rmation<br>Srs<br>(S)<br>(S)                                                                                                    | €_<br>  А   В<br>View<br>⊙<br>€                                                                                                    | email notificat<br>additional info<br>Contact Type<br>Primary Contact<br>Signature Authority                                                                                                    | G   H   I   J   K  <br>First Name<br>Debbie<br>Nancy                                                                                                    | L   M   N   O  <br>Last Name<br>Kasyon                                                                                                    | contact list. Auto-genera<br>Profile. Please see instruc<br>P   Q   R   S  <br>Phone<br>303-239-1234<br>303-239-5719                              | tions for<br>T   U   V  <br>Email<br>Debbie@UAT.co<br>nancyf@Uat.cor                                                             | <b>w  </b><br>2m<br>11   | X |   |
| Act One-Time<br>2 2015<br>tion Form<br>mation<br>rmation<br>Construction<br>Construc                                                                                                    | ▲<br>  А   В<br>View ⊕<br>⊕<br>⊕                                                                                                    | I       C       I       D       I       E       I       F       I         Contact Type       Primary Contact       Signature Authority       Financial Officer                                                                                                    | G   H   I   J   K  <br>First Name<br>Debbie<br>Nancy<br>Robert                                                                                                   | L   M   N   O  <br>Last Name<br>Kasyon<br>Gallup                                                                                              | contact list. Auto-genera<br>Profile. Please see instruc<br>Place R S S<br>Phone<br>303-239-1234<br>303-239-5719<br>303-239-5719                  | Ited<br>tions for<br>T   U   V  <br>Email<br>Debbie@UAT.co<br>nancyf@Uat.cor<br>robertgallup@ua                                  | w  <br>om<br>m<br>at.com | X |   |
| Work                                                                                                    | ▲ А   В<br>View<br>⊕<br>⊕<br>⊕<br>⊕<br>⊕<br>⊕<br>€                                                                                                    | email notificat<br>additional info<br>Contact Type<br>Primary Contact<br>Signature Authority<br>Financial Officer<br>Project Director                                                                                                    | auto-generated email notifica<br>ions are only sent to Registrar<br>rmation.<br>G   H   I   J   K  <br>First Name<br>Debbie<br>Nancy<br>Robert<br>Jill           | tions are not linked to this<br>its linked to the Applicant<br>L   M   N   O  <br>Last Name<br>Kasyon<br>Feldman<br>Gallup<br>Nore            | contact list. Auto-genera<br>Profile. Please see instruc<br>P   Q   R   S  <br>Phone<br>303-239-5719<br>303-239-5719<br>303-239-5719              | ited<br>tions for<br>T   U   V  <br>Email<br>Debbie@UAT.co<br>nancyf@Uat.cor<br>robertgallup@ua<br>jill@UAT.com                  | w  <br>om<br>m<br>at.com | x |   |
| Victims of<br>Act One-Time<br>2 2015<br>tion Form<br>Ins<br>Work<br>Work<br>Work<br>Work<br>Work<br>Solution<br>Solution<br>Solut | ▲   В View ⊕ ⊕ | email notificat<br>additional info<br>Contact Type<br>Primary Contact<br>Signature Authority<br>Financial Officer<br>Project Director<br>Executive Director                                                                                                    | auto-generated email notifica<br>ions are only sent to Registrar<br>rmation.<br>G   H   I   J   K  <br>First Name<br>Debbie<br>Nancy<br>Robert<br>Jill<br>Marcia | tions are not linked to this<br>its linked to the Applicant i<br>L   M   N   O  <br>Last Name<br>Kasyon<br>Feldman<br>Gallup<br>Nore<br>Brady | contact list. Auto-genera<br>Profile. Please see instruc<br>Phone<br>303-239-1234<br>303-239-5719<br>303-239-5719<br>303-239-5719<br>303-239-5719 | tted<br>tions for<br>T   U   V  <br>Email<br>Debbie@UAT.co<br>nancyf@Uat.cor<br>robertgallup@ua<br>jill@UAT.com<br>marcia@UAT.co | w  <br>om<br>m<br>at.com | x |   |
| Victims of<br>Act One-Time<br>g 2015<br>tion Form<br>rmation<br>rmation<br>ors<br>Work<br>mary<br>vices<br>iectives<br>mation                                                                                                    | ▲ А   В<br>View ⊕ ⊕ ⊕ ⊕ ⊕ ⊕ ⊕ ⊕ ⊕ ⊕ ⊕                                                                                                    | I       C       I       D       I       E       I       F       I         Contact Type       Primary Contact       Signature Authority       Financial Officer       Project Director         Executive Director       Executive Director       Executive Director | auto-generated email notifica<br>ions are only sent to Registrar<br>rmation.<br>G   H   I   J   K  <br>First Name<br>Debbie<br>Nancy<br>Robert<br>Jill<br>Marcia | tions are not linked to this<br>hts linked to the Applicant in<br>Last Name<br>Kasyon<br>Feldman<br>Gallup<br>Nore<br>Brady                   | contact list. Auto-genera<br>Profile. Please see instruc<br>Phone<br>303-239-1234<br>303-239-5719<br>303-239-5719<br>303-239-5719<br>303-239-5719 | tions for<br>T   U   V  <br>Email<br>Debbie@UAT.co<br>nancyf@Uat.cor<br>robertgallup@ua<br>jill@UAT.com<br>marcia@UAT.co         | w j<br>om<br>m<br>at.com | X |   |

At this step you enter or correct contact information for the Project Director, Financial Officer, the Signature Authority (Authorized Official) and the Executive Director (if applicable)

- Click on the <sup>[a]</sup>-icon to add the required contacts.
- Click on the icon to view and/or edit the contact information.
- Click on the 🚳 icon to delete a contact.

| 着 DebbieKa                                                     | Contact                          | t Details                  |
|----------------------------------------------------------------|----------------------------------|----------------------------|
| Applicant Name:<br>DCJ_CVS_UAT_PublicGovt<br>Applicant Number: | * Contact Type:<br>* Salutation: | Project Director           |
| 59110046<br>Project Name:                                      | * First Name:                    |                            |
| Furniture for Victims                                          | * Lact Name:                     | Mara                       |
| Room<br>Project Number                                         | * Last Nallie.                   | Note                       |
| 2015-VX-15-003812                                              | * Title:                         | Project Director           |
|                                                                | * Agency Name:                   | OVP                        |
| VOCA Victims of<br>Crime Act One-Time                          | * Address Line 1:                | 700 Kipling St, Suite 1000 |
| Funding 2015                                                   | Address Line 2:                  |                            |
| Application Form                                               | * City/Town:                     | Denver 🔻                   |
| Applicant Information                                          | * State:                         | Colorado 🔻                 |
| Contact Information                                            | * Zip Code + 4:                  | 80215-1234                 |
| Capacity/Factors                                               | * Dhana Numhan                   | 202 220 5740               |
| Service Area                                                   | ↑ Phone Number:                  | 303-239-5719               |
| Underserved                                                    | Fax:                             | 303-239-5704               |
| Collaboration                                                  | * Contact Email Address:         | jill@UAT.com               |
| Statement of Work                                              |                                  |                            |
| Project Summary                                                | Save                             | Save & Add Another         |
| Victims Services                                               | 5476                             | Save & Add Another         |
| Goals & Objectives                                             | Save & Back to List              | Back to List               |
| Budget Information                                             | Check                            | Spelling                   |
| Personnel                                                      |                                  |                            |
| Deserved Matek                                                 |                                  |                            |

- Enter all of the required contact information.
- You must enter the zip code + 4 for each contact
- After entering or correcting your contact, click on Save & Add Another at the bottom of the page to add additional contacts
- When you are done entering all of your contacts, click on *Save & Back to List* at the bottom of the page and then *Next* to move on to the next section of the application

**PROJECT DIRECTOR**: This must be an individual other than the authorized official or financial officer and must be from the applicant agency. Enter the name, title, agency, mailing address, telephone number, Fax number, and e-mail address, if applicable, of the Project Director. The project director is the individual who will be directly in charge of the project.

 FINANCIAL OFFICER: This must be an individual other than the project director or authorized official. Enter the name, title, agency, mailing address, telephone number, Fax number, and email address, if applicable, of the Financial Officer. The financial officer is the person who will be responsible for fiscal matters relating to the project and in charge of accounting, management of funds, verification of expenditures, and grant financial reports.

• SIGNATURE AUTHORITY (Authorized Official): This must be an individual other than the project director or financial officer. Enter the name, title, agency, mailing address, and telephone number of the Authorized Official. This is the individual authorized to enter into contracts on behalf of the applicant agency. For local units of government, this will normally be a city manager, mayor, district attorney, and/or the chair of the county commissioners. At the state level, this individual will be a department or division head.

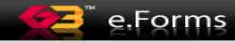

| DebbieKa             | Capacity and Project Factors                                                                                                    |
|----------------------|----------------------------------------------------------------------------------------------------|
| licant Name:         |                                                                                                    |
| _CVS_UAT_PublicGovt  | * Type of Project:                                                                                                    |
| licant Number:       | Available Items:                                                                                                    |
| ject Name:           | Sexual Assault Nurse Examiner (SANE)                                                                                                    |
| liture for Victims   | Victim Services                                                                                                    |
| ject Number:         | Sexual Assault Project                                                                                                    |
| 5-VX-15-003812       | Other                                                                                                    |
| VOCA Victims of      | Michim / Witness Project                                                                                                    |
| Crime Act One-Time   | Add All Add Remove All                                                                                                    |
| Funding 2015         | Selected Items:                                                                                                    |
| Application Form     |                                                                                                    |
|                      |                                                                                                    |
| licant Information   |                                                                                                    |
| tact Information     |                                                                                                    |
| vice Area            |                                                                                                    |
| erserved             | * Agency Description:                                                                                                    |
| laboration           | Briefly describe the purpose of your agency. See instructions for further information. (maximum length =                                                                                                |
| tement of Work       | 1,000 characters)                                                                                                    |
| roject Summary       |                                                                                                    |
| /ictims Services     |                                                                                                    |
| Goals & Objectives   |                                                                                                    |
| liget Information    |                                                                                                    |
| Personnel Match      |                                                                                                    |
| upplies/Operating    | * Agency Qualification:                                                                                                    |
| i/O Match            | Describe your agency's experience with providing direct crime victim services and in managing                                                                                                    |
| Fravel               | federal/state funds. See instructions for further information. (maximum length = 1,000 characters)                                                                                                    |
| Travel Match         |                                                                                                    |
| Equipment            |                                                                                                    |
| Equipment Match      |                                                                                                    |
| roressional Services |                                                                                                    |
| ndirect Costs        |                                                                                                    |
| ndirect Costs Match  | * Prior CVS Funding: Yes -                                                                                                    |
| otal Request         |                                                                                                    |
| ncial Management     | Year Amount Awarded Grant Number Project Title                                                                                                    |
| ification            | These additional                                                                                                    |
| imary                | fields will become                                                                                                    |
|                      | visible if YES is                                                                                                    |
|                      | selected for Prior                                                                                                    |
| Applicant Profile    | CVS funding                                                                                                    |
|                      | * Problem Statement:                                                                                                    |
| PDF Viewer           | Describe the problem the proposed project intends to address. Local and/or state data should be used to describe the pathene of the problem in your community. See instructions for further information |
|                      | (maximum length = 5,000 characters)                                                                                                    |
| to Submissions List  |                                                                                                    |
|                      |                                                                                                    |
|                      |                                                                                                    |
|                      |                                                                                                    |
|                      |                                                                                                    |
|                      |                                                                                                    |
|                      | Save Save & Back Save & Next                                                                                                    |
|                      | Save Save & Back Save & Next                                                                                                    |
|                      | Save & Back Save & Next                                                                                                    |
|                      | Save & Back Save & Next Check Spelling                                                                                                    |
|                      | Save Save & Back Save & Next  Check Spelling  Note: This formlet contains mandatory fields for which no value has been saved                                                                            |

Logout

#### **Capacity and Project Factors**

#### \* Type of Project:

| Available Items:                                                                                                    |              |            |                          |          |
|----------------------------------------------------------------------------------------------------|--------------|------------|--------------------------|----------|
| Sexual Assault Nurse Exam<br>Domestic Violence<br>Victim Services<br>Sexual Assault Project<br>Other<br>Victim / Witness Project | niner (SANE) |            | Choose all<br>that apply | * ?<br>E |
| Colorted Horsey                                                                                                    | Add All Ad   | d Remove R | Remove All               |          |
|                                                                                                    |              |            |                          | *        |
|                                                                                                    |              |            |                          |          |
|                                                                                                    |              |            |                          |          |
|                                                                                                    |              |            |                          | -        |

#### \* Agency Description:

Briefly describe the purpose of your agency. See instructions for further information. (maximum length = 1,000 characters)

#### \* Agency Qualification:

Describe your agency's experience with providing direct crime victim services and in managing federal/state funds. See instructions for further information. (maximum length = 1,000 characters)

Equipment

Equipment Match Professional Services PI/S Match Indirect Costs Indirect Costs Match Total Request nancial Management ertification

ew Applicant Profile

port to PDF t PDF Viewer

ack to Submissions List

\* Prior CVS Funding: Yes

| Year | Amount Awarded | Grant Number | Project Title |
|------|----------------|--------------|---------------|
|      |                |              |               |
|      |                |              |               |
|      |                |              |               |

▼

#### \* Problem Statement:

Describe the problem the proposed project intends to address. Local and/or state data should be used to describe the nature of the problem in your community. See instructions for further information. (maximum length = 5,000 characters)

| Save | Save & Back    | Save & Next |
|------|----------------|-------------|
| Ва   | ck             | Vext        |
|      | Check Spelling | ]           |

Note: This formlet contains mandatory fields for which no value has been saved.

#### **Type of Project**

- Choose all that apply from the list provided. **Agency Description**
- Briefly describe the purpose of your agency, the mission statement (f you have one), the year of establishment, the types of clients currently being served, and the total number of clients your agency served in 2014.
- Limit of 1000 characters.

#### **Agency Qualification**

- Limit of 1000 characters
- Describe your agency's experience with providing direct crime victim services and in managing federal/state funds, your agency's area of expertise in regard to the proposed activities, and your agency's organizational capability to manage the grant

#### **Prior CVS Funding**

 Select YES or NO from the drop down window. If your agency has received funds from CVS for calendar year 2013, 2014 and/or 2015, select YES and complete the table that appears listing each grant year you received funds, the amount awarded, the grant number, and the project title

#### **Problem Statement**

- Limit of 5000 characters
- Provide a statement of need for the proposed activities in your community.
- Focus on your **unique community** and why this project is needed.
- Include **local information** such as crime problems, crime statistics, underserved populations, estimated number of victims in need of the services proposed, the number of clients accessing current services, community culture, and barriers to compliance with the Victims Rights Act.
- Describe the extent of your service area if your project is in more than one community.

#### Service Area for Project

#### 🔁 e.Forms

| DebbieKa                                                                                                    | Target Service Area              |     |
|----------------------------------------------------------------------------------------------------|----------------------------------|-----|
| Name:                                                                                                    |                                  |     |
| _UAT_PublicGovt                                                                                                    | Service Area for Project         |     |
| ant Number:<br>46                                                                                                    | Service Area for Project         |     |
| ect Name:                                                                                                    | * Statewide: No -                |     |
|                                                                                                    |                                  |     |
| ct Number:<br>VX-15-003812                                                                                                    | * U.S. Congressional District:   |     |
|                                                                                                    | Available terms:                 |     |
| Crime Act One-Time                                                                                                    |                                  | * ? |
| Funding 2015                                                                                                    |                                  |     |
| Application Form                                                                                                    |                                  |     |
|                                                                                                    | 05 ~~                            |     |
| ant Information                                                                                                    | 06                               |     |
| t Information                                                                                                    | * Judicial District:             |     |
| ce Area                                                                                                    | Available Items: Selected Items: |     |
| rserved                                                                                                    |                                  | ^ ? |
| oration                                                                                                    |                                  |     |
| ment of Work                                                                                                    | 04                               |     |
| iect Summary                                                                                                    |                                  | -   |
| ls & Objectives                                                                                                    |                                  |     |
| get Information                                                                                                    | * State Senate District:         |     |
| irsonnel                                                                                                    | Available Items: Selected Items: |     |
| sonnel Match                                                                                                    |                                  |     |
| Ipplies/Operating                                                                                                    | 03                               |     |
| ravel                                                                                                    |                                  |     |
| avel Match                                                                                                    |                                  | -   |
| pment                                                                                                    | * State House District:          |     |
| lipment Match                                                                                                    | Available trans-                 |     |
| Antech                                                                                                    |                                  | - ? |
| lirect Costs                                                                                                    |                                  |     |
| direct Costs Match                                                                                                    |                                  |     |
| tal Request                                                                                                    | 05                               |     |
| al Management                                                                                                    | 06                               |     |
| ary                                                                                                    | * Counties:                      |     |
| And the second second se | Available Items: Selected Items: |     |
|                                                                                                    | 1-Adams                          | ^ ? |
| Annelianast Readily                                                                                                    | 2-Aiamosa<br>3-Arapahoe          |     |
| Applicant Profile                                                                                                    | 4-Archuleta                      |     |
| t to PDF                                                                                                    | 5-Baca                           | -   |
| DF Viewer                                                                                                    |                                  |     |
| o Submissions List                                                                                                    | * Cities:                        |     |
|                                                                                                    | Available Items: Selected Items: |     |
|                                                                                                    | Aquilar                          |     |
|                                                                                                    | Akron                            |     |
|                                                                                                    | Alamosa<br>Allensark             |     |
|                                                                                                    | Alma ·                           | -   |
|                                                                                                    |                                  |     |
|                                                                                                    | Save Save & Back Save & Next     |     |
|                                                                                                    |                                  |     |
|                                                                                                    | Dack nveXt                       |     |

Logout

### Service Area For Project

#### **Service Area for Project**

- STATEWIDE: Choose YES if your project is a statewide project or NO if your project is not a statewide project
- If you choose NO, a new screen will appear and you will need to complete the following fields: US Congressional Districts, Colorado Judicial Districts, State Senate District, State House District, Counties and Cities <u>where services will</u> <u>be delivered</u>
- Info can be found at http://votesmart.org

#### **Underserved Populations**

#### Applicant Name:

DCJ\_CVS\_UAT\_PublicGovt Applicant Number: 59110046 Project Name: Furniture for Victims

Project Number: 2015-VX-15-003812

> VOCA Victims of Crime Act One-Time Funding 2015

#### Application Form

Applicant Information Contact Information Capacity/Factors Service Area **Underserved** Collaboration Statement of Work Project Summary Victims Services \* A. Describe the underserved population(s) in the community you serve (e.g. race/ethnicity of victims served, LGBTQ, deaf, etc.).

(maximum length = 4,000 characters)

\* B. How did you determine the underserved population(s)? Cite your source(s).

(maximum length = 4,000 characters)

| Save | Save & Back    | Save & Next |
|------|----------------|-------------|
| Ва   | ck             | Next        |
|      | Check Spelling |             |

#### Collaboration

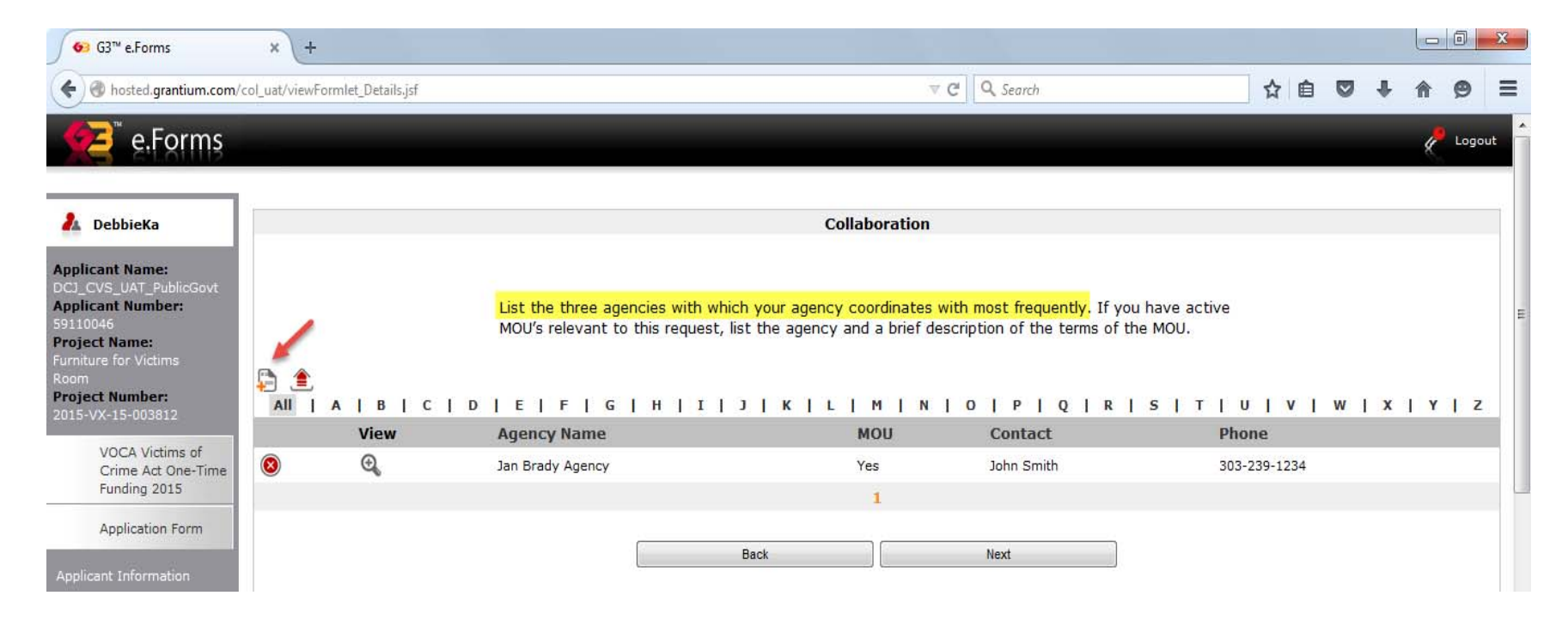

# Collaboration

- All applicants must complete this section
- List the three agencies with which your project staff will be coordinating most often
- Click on the icon to add agencies to the list
- This takes you to the Collaboration Details screen
- Select YES or NO from the drop down window in response to MOU question, if YES is selected, an additional question will appear asking you to provide a brief description of the MOU
- Complete the contact information
- Click SAVE & BACK TO LIST after adding all of the contacts; click NEXT to proceed

# Statement of Work Project Summary

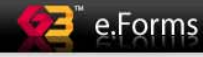

| 1000 |       |
|------|-------|
| 15   | Logou |
| × .  |       |
|      |       |

| 🔓 DebbieKa                                                                                                    | Statement of Work: Project Summary                                                                                                    |
|----------------------------------------------------------------------------------------------------|----------------------------------------------------------------------------------------------------|
| pplicant Name:<br>CL_CVS_UAT_PublicGovt<br>pplicant Number:<br>110045<br>oject Name:<br>miture for Victims<br>iom<br>oject Number:<br>15-VX-15-003812 | <b>* Project Summary:</b><br>Include a brief description of your project. See instructions for further information. (maximum length = 1,000 characters) |
| VOCA Victims of<br>Crime Act One-Time<br>Funding 2015                                                                                                 |                                                                                                    |
| Application Form                                                                                                    | * Project Description:<br>Describe how these nonrecurring one-time expenditures will support the expansion or enhancement of                            |
| nlicant Information                                                                                                    | the delivery of services to crime victims. (maximum length = 6,500 characters)                                                                          |
| ct Information                                                                                                    |                                                                                                    |
| city/Factors                                                                                                    |                                                                                                    |
| e Area                                                                                                    |                                                                                                    |
| rved                                                                                                    |                                                                                                    |
| ration                                                                                                    | * Durnoco Area: Viletime Condece                                                                                                    |
| ent of Work                                                                                                    | vicums services                                                                                                    |
| ect Summary                                                                                                    |                                                                                                    |
| ms Services                                                                                                    | * Does your agency assist victims with                                                                                                    |
| als & Objectives                                                                                                    | applying for Victim's Compensation?                                                                                                    |
| Information                                                                                                    | compensation and must use                                                                                                    |
| sonnel                                                                                                    | * Does your agency utilize volunteers? select                                                                                                    |
| annel Match                                                                                                    | these turios                                                                                                    |
| es/Operating                                                                                                    |                                                                                                    |
| ar operating                                                                                                    | Save Save & Dack Save & Next                                                                                                    |
| P(0)                                                                                                    | Back Next                                                                                                    |
|                                                                                                    |                                                                                                    |
| hatch                                                                                                    | Check Spelling                                                                                                    |
| ient                                                                                                    |                                                                                                    |
| nent Match                                                                                                    |                                                                                                    |

#### Statement of Work - Project Summary

#### **Project Summary**

- 1000 Character Limit
- Provide a brief description of your proposed project. We use this information to notify the Governor of grant awards and for federal report reporting purposes. Include target population, estimated number of clients to be served annually and services to be provided.

#### Statement of Work - Project Summary

#### **Project Description**

- 6500 Character Limit
- Explain in a clear and succinct way the project, staff and the specific services you are planning on providing with these funds.
- Goals and objectives and the budget request should support the activities that are described in this section.
- Describe only that part of your program for which you are requesting funding.

#### Statement of Work - Project Summary

#### **Purpose Area:**

• Will be prepopulated with Victim Services as this is the only eligible purpose area for VOCA funds.

#### Victim Comp & Volunteers:

• In order to be eligible for these grant funds, agencies must provide assistance with victim compensation and use volunteers.

| 🛃 Jillin                                             | Statement of Work: Victims Services                                                                                                    |  |  |
|------------------------------------------------------|----------------------------------------------------------------------------------------------------|--|--|
| Applicant Name:<br>DCI_CVS_2014<br>Applicant Number: | * Victims Services Type of Crime:                                                                                                    |  |  |
| 6553291<br>roject Name:                              | Provide only the number of victims who will benefit from this nonrecurring one-time project during the 12-month period. See instructions for further information. |  |  |
| echnology Improvement                                | Type of Crimes Est. # of Victims                                                                                                    |  |  |
| oject Number:<br>115-VX-15-003785                    | Child Physical Abuse                                                                                                    |  |  |
| VOCA Vistims of                                      | Child Sexual Abuse                                                                                                    |  |  |
| Crime Act One-Time                                   | Children Who Witness Domestic Violence                                                                                                    |  |  |
| Funding 2015                                         | Domestic Violence                                                                                                    |  |  |
| Application Form                                     | Dating Violence                                                                                                    |  |  |
| pplicant Information                                 | Stalking                                                                                                    |  |  |
| ontact Information                                   | Adult Sexual Assault                                                                                                    |  |  |
| apacity/Factors                                      | Adults Molested as Children                                                                                                    |  |  |
| ervice Area                                          | Support of Haminida Matime                                                                                                    |  |  |
| ollaboration                                         | Survivors of Homicide Victims                                                                                                    |  |  |
| atement of Work                                      | Robbery                                                                                                    |  |  |
| Project Summary                                      | Vehicular Assault or Homicide, DUI/DWI Crashes, or Careless Driving Resulting in Death                                                                            |  |  |
| Victims Services                                     | Assault                                                                                                    |  |  |
| Goals & Objectives                                   | Elder Abuse                                                                                                    |  |  |
| udget Information                                    |                                                                                                    |  |  |
| Personnel                                            | Other violent Crimes (See instructions)                                                                                                    |  |  |
| Personnel Match                                      | UNDUPLICATED TOTAL 0                                                                                                    |  |  |
| Supplies/Operating                                   | Recalculate                                                                                                    |  |  |
| S/O Match                                            |                                                                                                    |  |  |
| Travel                                               |                                                                                                    |  |  |

- All data should be provided for an 8 month period (if requesting personnel) and should be proportionate to the percentage of FTE that will be supported with grant funds
- Include primary and secondary victims to be served during the grant period
- These tables are mandatory for this funding opportunity

- Other violent crimes can include: kidnapping, harassment, intimidation, arson, hate crime, etc.
- Adult sexual assault victims include victims age 13 and above
- Count victims only once using the predominant crime type
- Click Recalculate to get a revised total
- Click Save & Next to proceed to next section

| In brivies       List the number of victims receiving the following services as a result of this project. No single entry/category in this table can exceed the TOTAL NUMBER OF VICTIMS in the table above.         Intervention       Type of Services       Est. # of Victims         Intervention       Crisis Counseling/Crisis Intervention (in person)       Est. # of Victims         Follow-up (Includes crisis intervention by phone)       Therapy       Intervant         Group Treatment/Support       Shelter/Safehouse       Information/Referral (in person)         Criminal Justice Support/Advocacy       Emergency Legal Advocacy (attorney assistance)         Victim Compensation Assistance (Required)       Personal Advocacy         Victim Compensation Assistance       Intervant         Hospital/Clinic/Medical Response       Ianguage Services         Transportation       Transportation         Transportation       Transportation         Transportation       Transportation         Transportation       Transportation         Transportation       Intervention         Transportation       Intervention         Transportation       Intervention         Transportation       Intervention         Transportation       Intervention         Transportation       Intervention         Transportation       Int                                                                                                    | tch                  | * Victims Services Type of Serv                        | ices:                          |
|----------------------------------------------------------------------------------------------------|----------------------|--------------------------------------------------------|--------------------------------|
| entry/category in this table can exceed the TOTAL NUMBER OF VICTIMS in the table above.          Type of Services       Est. # of Victims         Crisis Counseling/Crisis Intervention (in person)                                                                                                    | List the numbe       | r of victims receiving the following services as a res | ult of this project. No single |
| Type of Services     Est. # of Victims       Crisis Counseling/Crisis Intervention (in person)     Follow-up (Includes crisis intervention by phone)       Follow-up (Includes crisis intervention by phone)     Therapy       Group Treatment/Support     Information/Referral (in person)       Criminal Justice Support/Advocacy     Information/Referral (in person)       Criminal Justice Support/Advocacy     Information/Referral (in person)       Victim Compensation Assistance     Information/Referral (in person)       Victim Compensation Assistance     Information/Referral (in person)       Victim Compensation Assistance     Information/Referral (in person)       Victim Compensation Assistance     Information/Referral (in person)       Victim Compensation Assistance     Information/Referral (in person)       Victim Compensation Assistance     Information/Referral (in person)       Victim Compensation Assistance     Information/Referral (information)       Personal Advocacy     Information       Yielphone Contact     Informatic (information)       Civil Legal Advocacy (advocate assistance)     Information       Forensic Exam     Information       Hospital/Clinic/Medical Response     Information       Language Services     Information       Transportation     Information       Other     Information                                                                                                    | Match entry/category | y in this table can exceed the TOTAL NUMBER OF VIO     | CTIMS in the table above.      |
| atch       Follow-up (Includes crisis intervention by phone)         ent       Group Treatment/Support         Shelter/Safehouse       Information/Referral (in person)         Criminal Justice Support/Advocacy       Emergency Financial Assistance         Emergency Legal Advocacy (attorney assistance)       Victim Compensation Assistance (Required)         Victim Compensation Assistance (Required)       Personal Advocacy         Forensic Exam       Hospital/Clinic/Medical Response         Language Services       Transportation         Transitional Housing       Other                                                                                                    | Services             | Type of Services                                       | Est. # of Victims              |
| atch       Follow-up (Includes crisis intervention by phone)         ent       Group Treatment/Support         Shelter/Safehouse       Information/Referral (in person)         Criminal Justice Support/Advocacy       Emergency Financial Assistance         Emergency Legal Advocacy (attorney assistance)       Victim Compensation Assistance (Required)         Personal Advocacy       Information/Referral (in person)         Stat       Telephone Contact         Civil Legal Advocacy (advocate assistance)       Forensic Exam         Hospital/Clinic/Medical Response       Inguage Services         Transportation       Transportation         Other       Recalculate                                                                                                    |                      | Crisis Counseling/Crisis Intervention (in person)      |                                |
| and a state of the state of the s | i<br>Match           | Follow-up (Includes crisis intervention by phone)      |                                |
| ent Group Treatment/Support Shelter/Safehouse Information/Referral (in person) Criminal Justice Support/Advocacy Emergency Financial Assistance Emergency Legal Advocacy (attorney assistance) Victim Compensation Assistance (Required) Personal Advocacy Telephone Contact Civil Legal Advocacy (advocate assistance) Forensic Exam Hospital/Clinic/Medical Response Language Services Transportation Transitional Housing Other Recalculate                                                                                                    | rect                 | Therapy                                                |                                |
| ent Shelter/Safehouse Information/Referral (in person) Criminal Justice Support/Advocacy Emergency Financial Assistance Emergency Legal Advocacy (attorney assistance) Victim Compensation Assistance (Required) Personal Advocacy Telephone Contact Civil Legal Advocacy (advocate assistance) Forensic Exam Hospital/Clinic/Medical Response Language Services Transportation Transitional Housing Other Recalculate                                                                                                    |                      | Group Treatment/Support                                |                                |
| s List Information/Referral (in person) Criminal Justice Support/Advocacy Emergency Financial Assistance Emergency Legal Advocacy (attorney assistance) Victim Compensation Assistance (Required) Personal Advocacy Telephone Contact Civil Legal Advocacy (advocate assistance) Forensic Exam Hospital/Clinic/Medical Response Language Services Transportation Transitional Housing Other Recalculate                                                                                                    | ient                 | Shelter/Safebouse                                      |                                |
|                                                                                                    |                      | Information (Deformal (in percent)                     |                                |
| Criminal Justice Support/Advocacy Emergency Financial Assistance Emergency Legal Advocacy (attorney assistance) Victim Compensation Assistance (Required) Personal Advocacy Telephone Contact Civil Legal Advocacy (advocate assistance) Forensic Exam Hospital/Clinic/Medical Response Language Services Transportation Transitional Housing Other Recalculate                                                                                                    |                      | Information/Referral (in person)                       |                                |
| Emergency Financial Assistance Emergency Legal Advocacy (attorney assistance) Victim Compensation Assistance (Required) Personal Advocacy Telephone Contact Civil Legal Advocacy (advocate assistance) Forensic Exam Hospital/Clinic/Medical Response Language Services Transportation Transitional Housing Other Recalculate                                                                                                    |                      | Criminal Justice Support/Advocacy                      |                                |
| Emergency Legal Advocacy (attorney assistance) Victim Compensation Assistance (Required) Personal Advocacy Telephone Contact Civil Legal Advocacy (advocate assistance) Forensic Exam Hospital/Clinic/Medical Response Language Services Transportation Transitional Housing Other Recalculate                                                                                                    |                      | Emergency Financial Assistance                         |                                |
| Victim Compensation Assistance (Required) Personal Advocacy Telephone Contact Civil Legal Advocacy (advocate assistance) Forensic Exam Hospital/Clinic/Medical Response Language Services Transportation Transitional Housing Other Recalculate                                                                                                    | nie -                | Emergency Legal Advocacy (attorney assistance)         |                                |
| s List Personal Advocacy Telephone Contact Civil Legal Advocacy (advocate assistance) Forensic Exam Hospital/Clinic/Medical Response Language Services Transportation Transitional Housing Other Recalculate                                                                                                    |                      | Victim Compensation Assistance (Required)              |                                |
| Itist       Telephone Contact         Civil Legal Advocacy (advocate assistance)                                                                                                    |                      | Personal Advocacy                                      |                                |
| Civil Legal Advocacy (advocate assistance) Forensic Exam Hospital/Clinic/Medical Response Language Services Transportation Transitional Housing Other Recalculate                                                                                                    | ons List             | Telephone Contact                                      |                                |
| Forensic Exam Hospital/Clinic/Medical Response Language Services Transportation Transitional Housing Other Recalculate                                                                                                    |                      | Civil Legal Advocacy (advocate assistance)             |                                |
| Hospital/Clinic/Medical Response                                                                                                    |                      | Forensic Exam                                          |                                |
| Language Services Transportation Transitional Housing Other Recalculate                                                                                                    |                      | Hospital/Clinic/Medical Response                       |                                |
| Transportation Transitional Housing Other Recalculate                                                                                                    |                      | Language Services                                      |                                |
| Transitional Housing<br>Other<br>Recalculate                                                                                                    |                      | Transportation                                         |                                |
| Other                                                                                                    |                      | Transitional Housing                                   |                                |
| Recalculate                                                                                                    |                      | Other                                                  |                                |
|                                                                                                    |                      | Recalculate                                            |                                |
| Save Save & Back Save & Next                                                                                                    |                      | Save & Back                                            | Save & Next                    |
|                                                                                                    |                      | E Ret                                                  |                                |

- As in other sections, all data should be provided for a 12 month period
- A victim can receive the same type of service more than once (e.g. counseling), but the type of service can be counted only once during the 12 month period
- A victim can receive multiple types of services
- An individual service category cannot exceed the total number of victims listed in the previous section

- Definitions of service types are listed in the instructions
- Click *Recalculate* button revised total

• Click Save & Next Save & Next to

proceed to next section

|                      |                                 | Statement of Works Coal                           | c & Objectives                              |  |  |
|----------------------|---------------------------------|---------------------------------------------------|---------------------------------------------|--|--|
| ebbieka              |                                 | Statement of work. Goal                           | saobjectives                                |  |  |
| nt Name:             | Applicant                       | a are limited to three goals with no more than th | rea abjectives for each goal. Objectives mu |  |  |
| S_UAT_PublicGovt     | be measu                        | rable and related to the budgeted items in the g  | rant and any personnel used as match.       |  |  |
| 6                    |                                 |                                                   |                                             |  |  |
| Name:<br>for Victims |                                 |                                                   |                                             |  |  |
|                      |                                 | * Goal 1:                                         |                                             |  |  |
| Number:              |                                 |                                                   |                                             |  |  |
| Object               | tive/Position Title Responsible | Intended Outcome/Impact                           | Data Collection                             |  |  |
| OCA Victims of 1.1   |                                 |                                                   |                                             |  |  |
| unding 2015 1.2      |                                 |                                                   |                                             |  |  |
| 1.3                  |                                 | Î                                                 |                                             |  |  |
| Application Form     |                                 |                                                   |                                             |  |  |
|                      |                                 |                                                   |                                             |  |  |
| it Information       |                                 | Coal 2 (If needed):                               |                                             |  |  |
| Information          |                                 | Goal 2 (11 needed):                               |                                             |  |  |
| Area Objec           | tive/Position Title Responsible | Intended Outcome/Impact                           | Data Collection                             |  |  |
| rved 2.1             |                                 |                                                   |                                             |  |  |
| ation 22             |                                 |                                                   |                                             |  |  |
| ent of Work          |                                 |                                                   |                                             |  |  |
| ct Summary 2.3       |                                 |                                                   |                                             |  |  |
| ns Services          |                                 |                                                   |                                             |  |  |
| s & Objectives       |                                 |                                                   |                                             |  |  |
| Information          |                                 | Goal 3 (If needed):                               |                                             |  |  |
| Objec                | tive/Position Title Responsible | Intended Outcome/Impact                           | Data Collection                             |  |  |
| nnel Match 3.1       |                                 |                                                   |                                             |  |  |
| les/Operating        |                                 |                                                   |                                             |  |  |
| 3.2                  |                                 |                                                   |                                             |  |  |
| al Match             |                                 |                                                   |                                             |  |  |
| ment                 |                                 |                                                   |                                             |  |  |
| ment Match           | * Quality                       | Assurance Plan:                                   |                                             |  |  |
| ssional Services     | Describe                        | the approach for evaluating the project in respo  | nse to the stated objectives, intended      |  |  |
| 1atch                | outcomes                        | /impact and data collection. See instructions for | further information. (maximum length = 5,0  |  |  |
| ect Costs            | character                       | rs)                                               |                                             |  |  |
| ect Costs Match      |                                 |                                                   |                                             |  |  |
| Request              |                                 |                                                   |                                             |  |  |
| l Management         |                                 |                                                   |                                             |  |  |
| ation                |                                 |                                                   |                                             |  |  |
| ry                   |                                 |                                                   |                                             |  |  |
|                      |                                 | Cause & Pask                                      | Caus & Nevt                                 |  |  |
|                      |                                 | Save & Dack                                       | JAVE & NEAL                                 |  |  |

- Limited to three goals with no more than three objectives for each goal
- Goals broad statements describing what you intend to accomplish
- Objectives specific and measurable
- Should be related to the personnel/consultants/etc. requested in the grant and any match staff

- Remember to:
  - Add the position title(s) responsible for the objective IN the objective
  - Include information regarding: intended outcome/impact, data collection, and timeframe
- 1000 character limit in each category (objective, intended outcome/impact, etc.)
- Example goals and objectives, intended outcome/impact, data collection and timeframe are in the instructions

- Quality Assurance Plan = Evaluation Plan
- 5000 character limit
- Address how you will evaluate your project and use the data you collect to change/improve your project or services to crime victims
- Click *Save & Next* to proceed

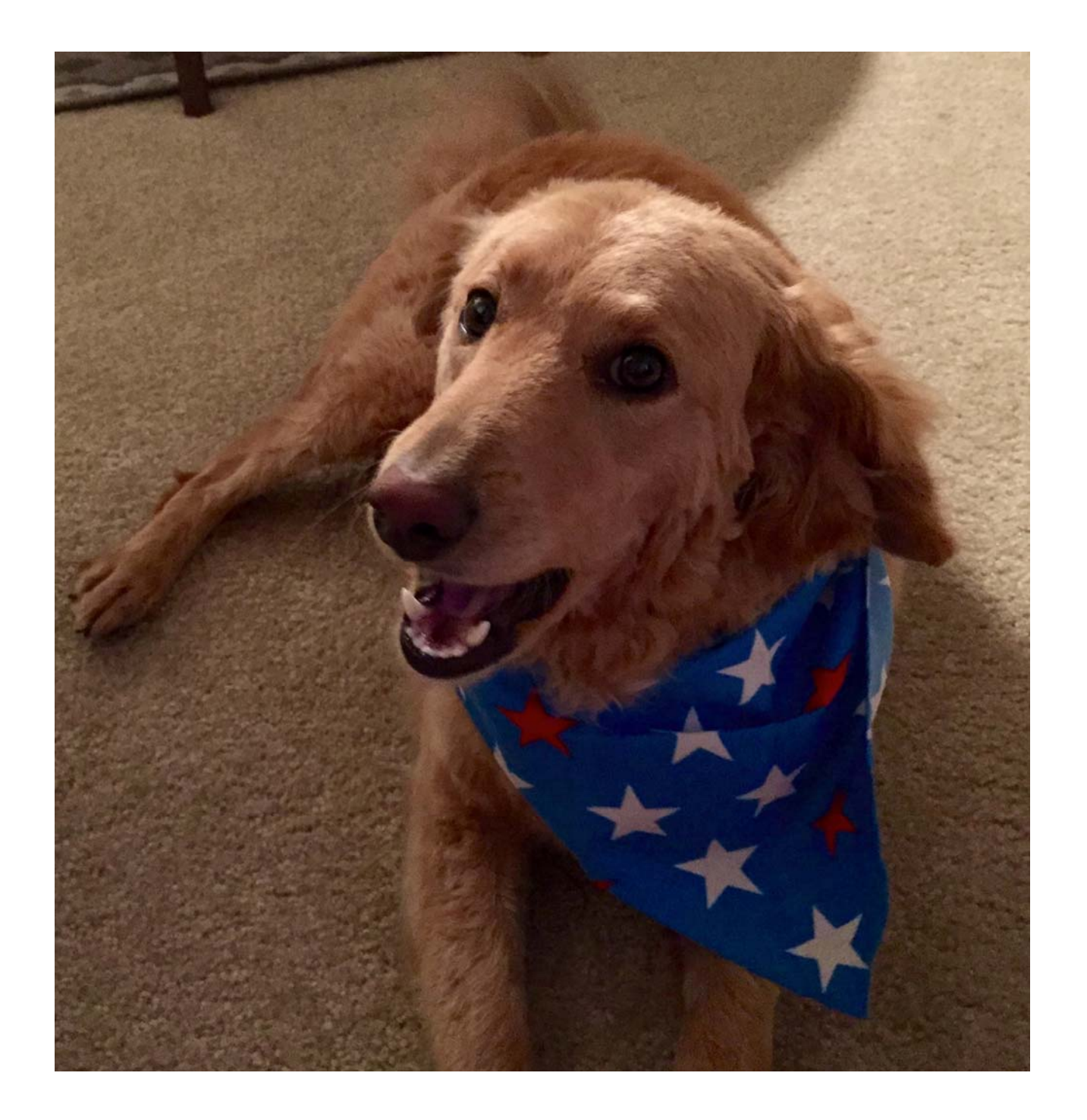

# Budget

- In most instances, the budget items should be for a 12 month period, one exception is grants for personnel which should be an 8 month grant period (May 2016 – December 2016)
- Review allowable expenses in the appendix of the instructions; VOCA funds can only support the prorated share of an item that is not used exclusively for victim-related activities
- 6 budget categories: personnel, supplies & operating, travel, equipment and professional services/consultants, and indirect costs (new budget item)
- All figures should be reported in whole dollar amounts; round up if .50 or more
- In the budget detail screens, you must enter the amount requested for each item; the total amount requested will populate on the summary screen of each budget category
# Budget

#### Match

- All applicants must demonstrate the ability to provide 20% match for the purposes of the application
- New applicants without a demonstrated record of providing direct victim services will be required to provide 25% match at the time of contracting
- Match can be cash (non-federal dollars) or in kind
- The amount of required match will be calculated for you in the Match Calculation section of the Budget Total Request section
- Partial match waiver requests may be available

# Budget

#### Match

- Easiest to have cash OR in kind match, not both
- You don't need match in every budget category for which you are requesting funds – it is suggested you limit match to 1 or 2 categories
- Match has to be tracked in your accounting system
- You will be able to request a partial match waiver after your application is recommended for funding

#### **Budget - Personnel**

6 Logou

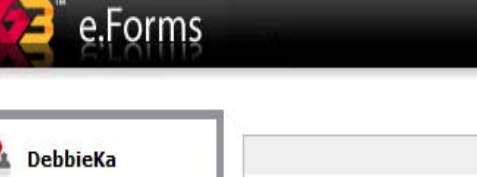

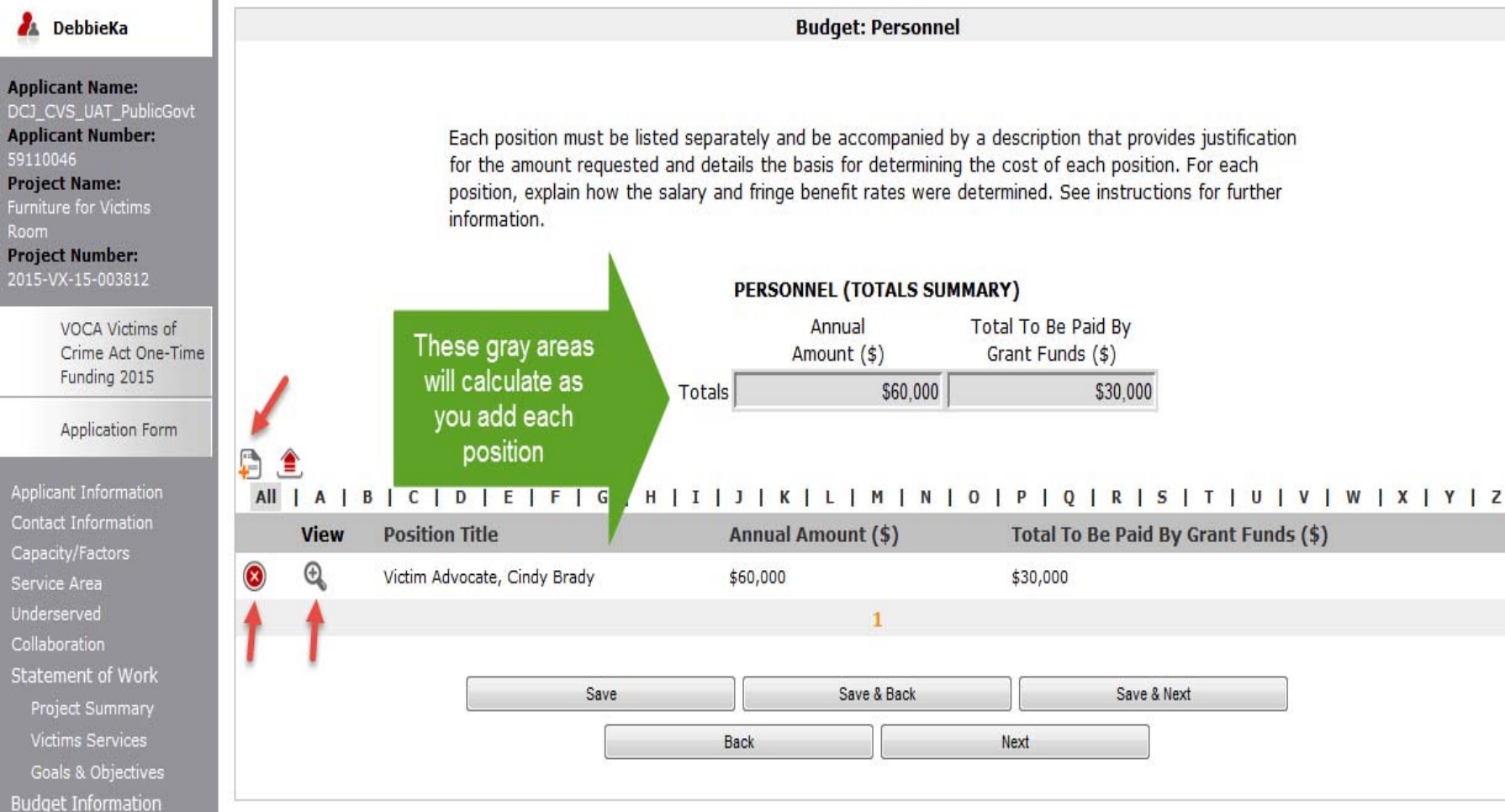

#### Budget – Personnel Details

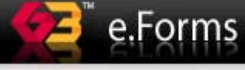

| 1 | Log |
|---|-----|
|   |     |

| DebbieKa                                                                                        |                            | Personnel Details       |             |                                |                                         |  |
|-------------------------------------------------------------------------------------------------|----------------------------|-------------------------|-------------|--------------------------------|-----------------------------------------|--|
| licant Name:<br>_CVS_UAT_PublicGovt                                                             | * Position Title           | e and Name:             | Greg Brady  |                                |                                         |  |
| licant Number:<br>10045<br>ect Name:                                                            |                            | Annual<br>Amount (\$)   |             | % To Be Paid By<br>Grant Funds | Total To Be Paid<br>By Grant Funds (\$) |  |
| ture for Victims                                                                                | Salary                     |                         | \$75,000    | 33.33%                         | \$25,000                                |  |
| Number:                                                                                         | Fringe                     |                         | \$15,000    | 33.33%                         | \$5,000                                 |  |
| K-15-003812                                                                                     | TOTALS                     | 1                       | \$90,000    |                                | \$30,000                                |  |
| VOCA Victims of                                                                                 | 7                          | Becal                   | culata      |                                |                                         |  |
| ntact Information<br>pacity/Factors                                                             | (                          |                         |             |                                |                                         |  |
| vice Area<br>lerserved                                                                          |                            |                         |             |                                |                                         |  |
| aboration                                                                                       |                            |                         |             |                                |                                         |  |
| tement of Work                                                                                  |                            |                         |             |                                |                                         |  |
| Project Summary                                                                                 | Save                       |                         | (           | Save & Add Another             |                                         |  |
| ictims Services                                                                                 |                            |                         |             | De la lite                     |                                         |  |
|                                                                                                 | Save & Back                | to List                 | e.          | Back to List                   |                                         |  |
| ioals & Objectives                                                                              |                            |                         | Spelling    |                                |                                         |  |
| oals & Objectives<br>get Information                                                            |                            | Check                   | spenning    |                                |                                         |  |
| als & Objectives<br>let Information<br><b>rsonnel</b>                                           |                            | Check                   | alda fa     |                                |                                         |  |
| oals & Objectives<br>get Information<br>e <b>rsonnel</b><br>rsonnel Match                       | Note: This formlet contain | Check:<br>s mandatory f | ields for w | hich no value has been s       | aved.                                   |  |
| pals & Objectives<br>get Information<br>e <b>rsonnel</b><br>ersonnel Match<br>Ipplies/Operating | Note: This formlet contain | check<br>s mandatory f  | ields for w | hich no value has been s       | aved.                                   |  |

# Budget - Personnel

- Click on the <sup>1</sup>\_icon to add each personnel position
- This opens the Personnel Details screen (see next screen shot)
- The Personnel Details screen is completed for each position being requested
- Complete the requested fields
- The Budget Narrative and Justification field has increased from a 500 character limit to a 1000 character limit

# Budget - Personnel

- To add additional positions, click Save & Add Another
- When all positions are entered, click Save & Back to List and then Save & Next to proceed to the Personnel Match section
- When requesting funds for a position, you have the option to request fringe benefits, but it is not required
- If you do request fringe benefits, the percentage of benefits cannot exceed the percentage of salary being requested

#### Budget – Personnel

- Once all positions are entered, the Personnel Totals will populate on the Personnel (Totals Summary) screen
- To view and edit personnel details information, click on the 🔍 icon.
- To delete an entry, click on the 🔞 icon.

#### Budget – Match

 A match screen will open for EACH budget category (personnel, supplies & operating, etc.)

# Budget – Match Summary Screen

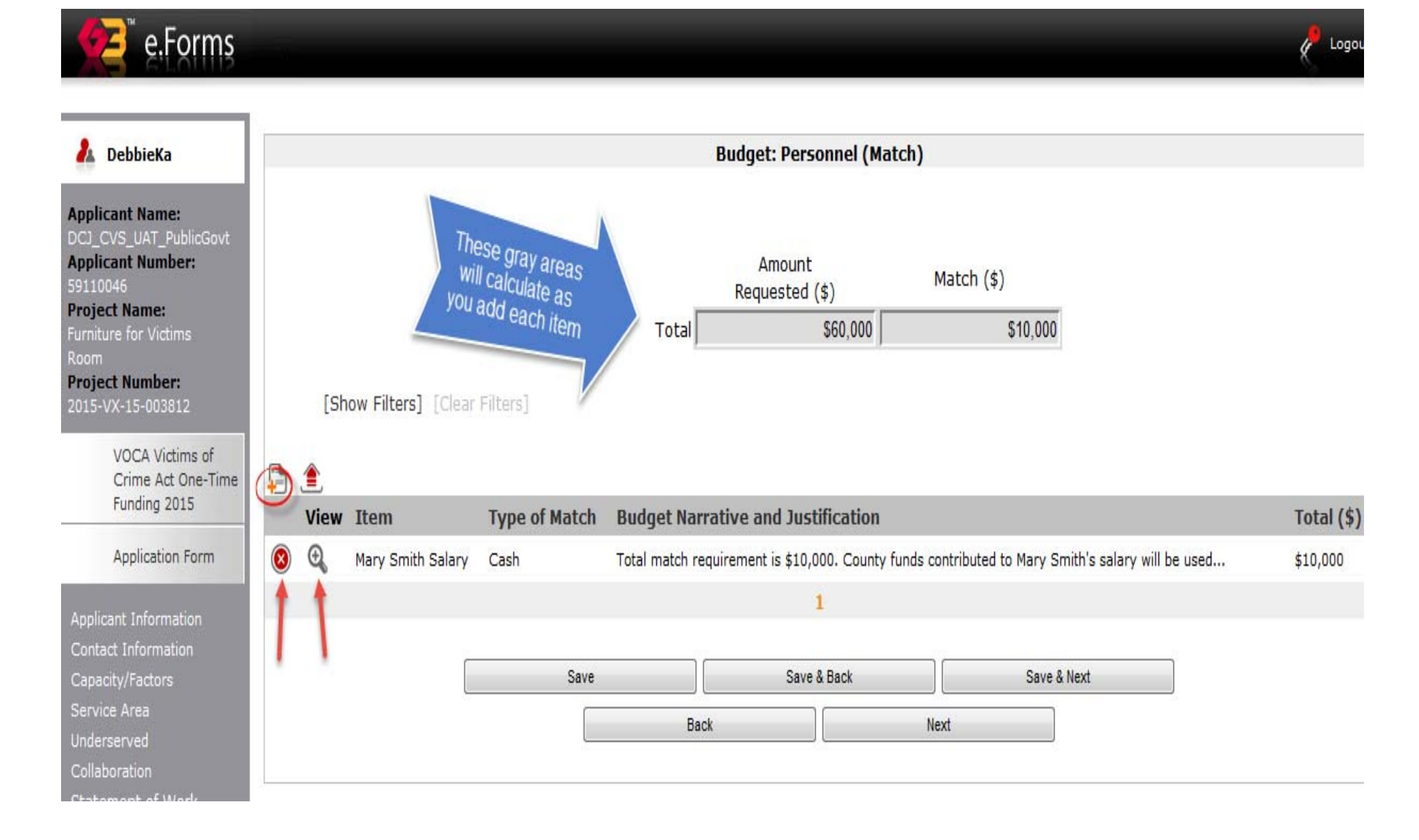

#### Budget – Match Details Screen

Cogou

e.Forms

| 🏄 DebbieKa                                            | Personnel Details (Match)                                                                                                    |
|-------------------------------------------------------|----------------------------------------------------------------------------------------------------|
| Applicant Name:                                       | * Item: Mary Smith Salary                                                                                                    |
| Applicant Number:                                     | * Type of Match: <ul> <li>Cash</li> </ul>                                                                                                    |
| 59110046<br>Project Name:                             | © In-kind                                                                                                    |
| Furniture for Victims                                 | * Budget Narrative and Justification:                                                                                                    |
| Project Number:<br>2015-VX-15-003812                  | Please include in your description the source of match funds (i.e. local VALE, etc.) (maximum length = 1,000 characters)                            |
| VOCA Victims of<br>Crime Act One-Time<br>Funding 2015 | Total match requirement is \$10,000. County funds contributed to Mary Smith's salary will be used as cash match. This represents 25% of her salary. |
| Application Form                                      |                                                                                                    |
| Applicant Information                                 | * Total(\$): \$10,000                                                                                                    |
| Contact Information                                   |                                                                                                    |
| Capacity/Factors                                      | Save Save & Add Another                                                                                                    |
| Service Area                                          | Save & Back to List Back to List                                                                                                    |
| Underserved                                           |                                                                                                    |
| Collaboration                                         | Check Spelling                                                                                                    |
| Statement of Work                                     |                                                                                                    |
| Project Summary                                       |                                                                                                    |

#### Budget - Match

- Click on the <a>icon on the match summary</a> screen to add a match item
- This opens the Match Details screen
- In the Item field indicate what the match is, e.g. volunteer hours, salary, etc. 50 character limit for Item field
- Indicate the type of match cash or in kind

#### Budget - Match

- In Budget Narrative and Justification field, provide an explanation and calculation of the match item listed – 1,000 character limit
- Click Save & Add Another to enter additional match items; click Save & Back to List when done entering match items
- Click Save & Next to proceed to the next screen

#### Budget – Match

- Use this same process for every budget category in which you have match
- As with the other sections, click the Q icon to view and edit the information and click the
  - icon to delete the entry

# Budget – Supplies and Operating

Logo

e.Forms

#### 🚹 DebbieKa **Budget: Supplies & Operating Applicant Name:** DCJ CVS UAT PublicGovt **Applicant Number:** Each individual item listed must be UNDER \$5,000 and be accompanied by a description that provides justification for the budget items and details the basis for determining the cost of each item. See **Project Name:** instructions for further information. Furniture for Victims **Project Number: Totals Summary** These grav 2015-VX-15-003812 Amount areas will calculate as you Requested (\$) VOCA Victims of Crime Act One-Time enter each item \$1,500 Total Funding 2015 Application Form AII | A | B | C | D | E | F | G | H | I | J | K | L | M | N | O | P | Q | R | S | T | U | V | W | X | Y | Z Applicant Information **Budget Narrative and Justification** View Item Total (\$) Contact Information New computer for victim advocate This request is for 100% of the cost of 1 computer fr the bilingual victim advocate. 100% of her... x \$1,500 Service Area 1 Collaboration Save Save & Back Save & Next Statement of Work Project Summary Back Next Victims Services Goals & Objectives

#### Budget – Supplies and Operating Details

- Enter each supplies and operating item separately using the icon
- Complete the Supplies and Operating details screen for each item

| e.Forms                                                                          |                                                                                                    | K Logo |
|----------------------------------------------------------------------------------|----------------------------------------------------------------------------------------------------|--------|
| A DebbieKa                                                                       | Supplies & Operating Details                                                                                                    |        |
| Applicant Name:<br>DCJ_CVS_UAT_PublicGovt<br>Applicant Number:<br>59110046       | * Item: Shelter Furniture<br>* Budget Narrative and Justification:<br>(maximum length = 1,000 characters)                                                                                                    |        |
| Furniture for Victims<br>Room<br>Project Number:<br>2015-VX-15-003812            | This request is for 100% of the cost of furniture to furnish our children's play<br>room. This room is used by the child victims and witnesses of domestic violence<br>while they stay in the shelter. It is used for group sessions and as a place for the<br>children to unwind. Kids play table = \$300; Kids easel and supplies = \$300 |        |
| VOCA Victims of<br>Crime Act One-Time<br>Funding 2015                            | * Total(\$): \$600                                                                                                    |        |
| Application Form                                                                 | Save Save & Add Another                                                                                                    |        |
| Applicant Information<br>Contact Information<br>Capacity/Factors<br>Service Area | Save & Back to List Check Spelling                                                                                                    |        |

# Budget – Supplies and Operating

- Complete the Item field for each item requested;
   50 character limit
- Complete the Budget Narrative and Justification field for each item requested; 1000 character limit
- Fully explain and justify the need for each item and show the basis for the computations
- S & O requests should correlate with the percentage of personnel requested; if applicable

#### Budget – Travel

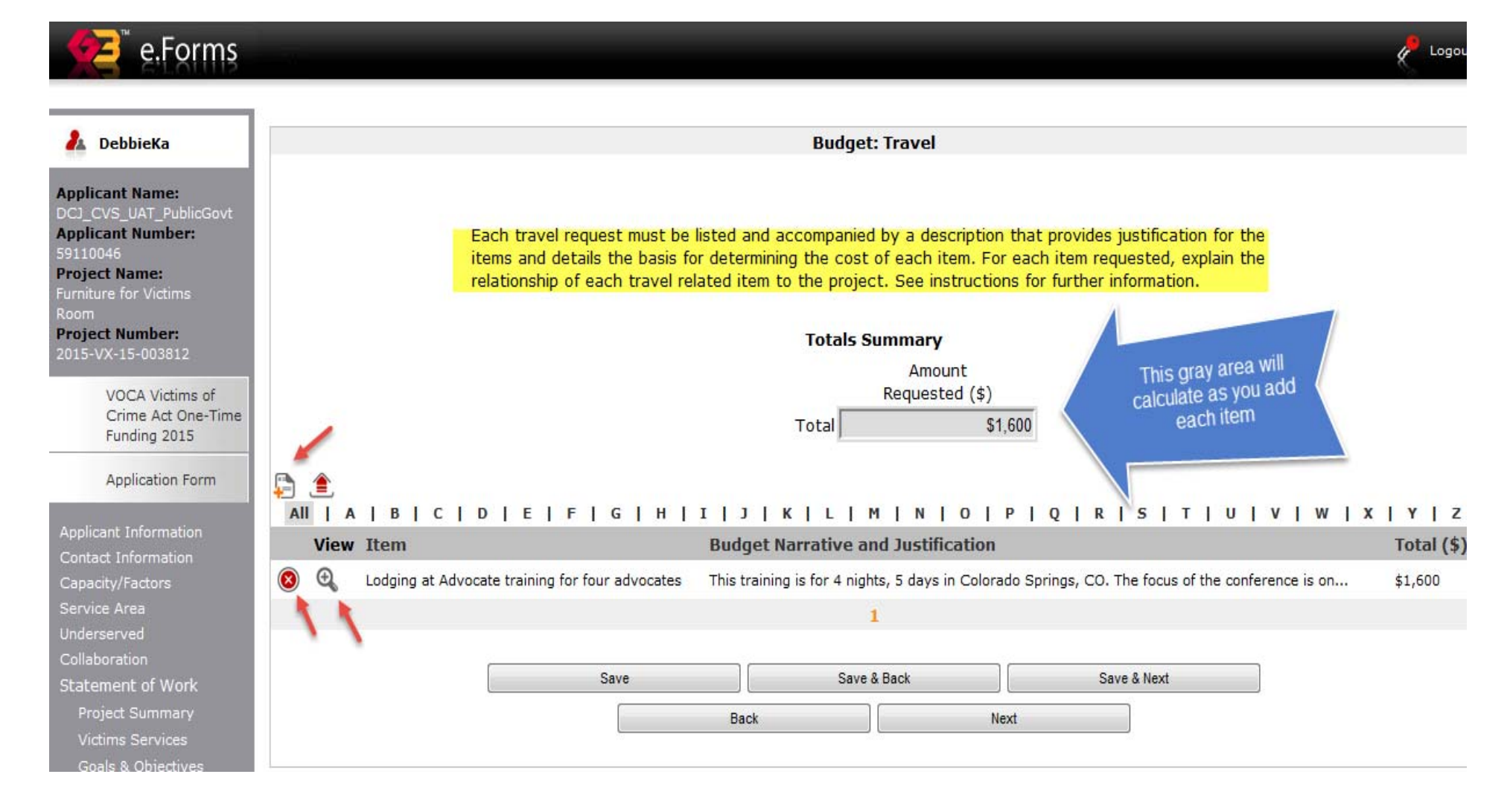

## Budget - Travel

- Complete the Item field for each item requested; 50 character limit
- Complete the Budget Narrative and Justification field for each item requested; 1000 character limit
- Fully explain and justify the need for each item and show the basis for the computations
- List all travel expenses of project personnel by category (mileage, meals, lodging, etc.)

#### Budget – Travel

- Use your agency's written travel policy for per diem and mileage rates
- Use the state rates if your agency does not have a written travel policy
- The state rates are listed in the instructions
- As with the other budget sections, use the icon to view and edit information and the icon to delete an entry

#### Budget - Equipment

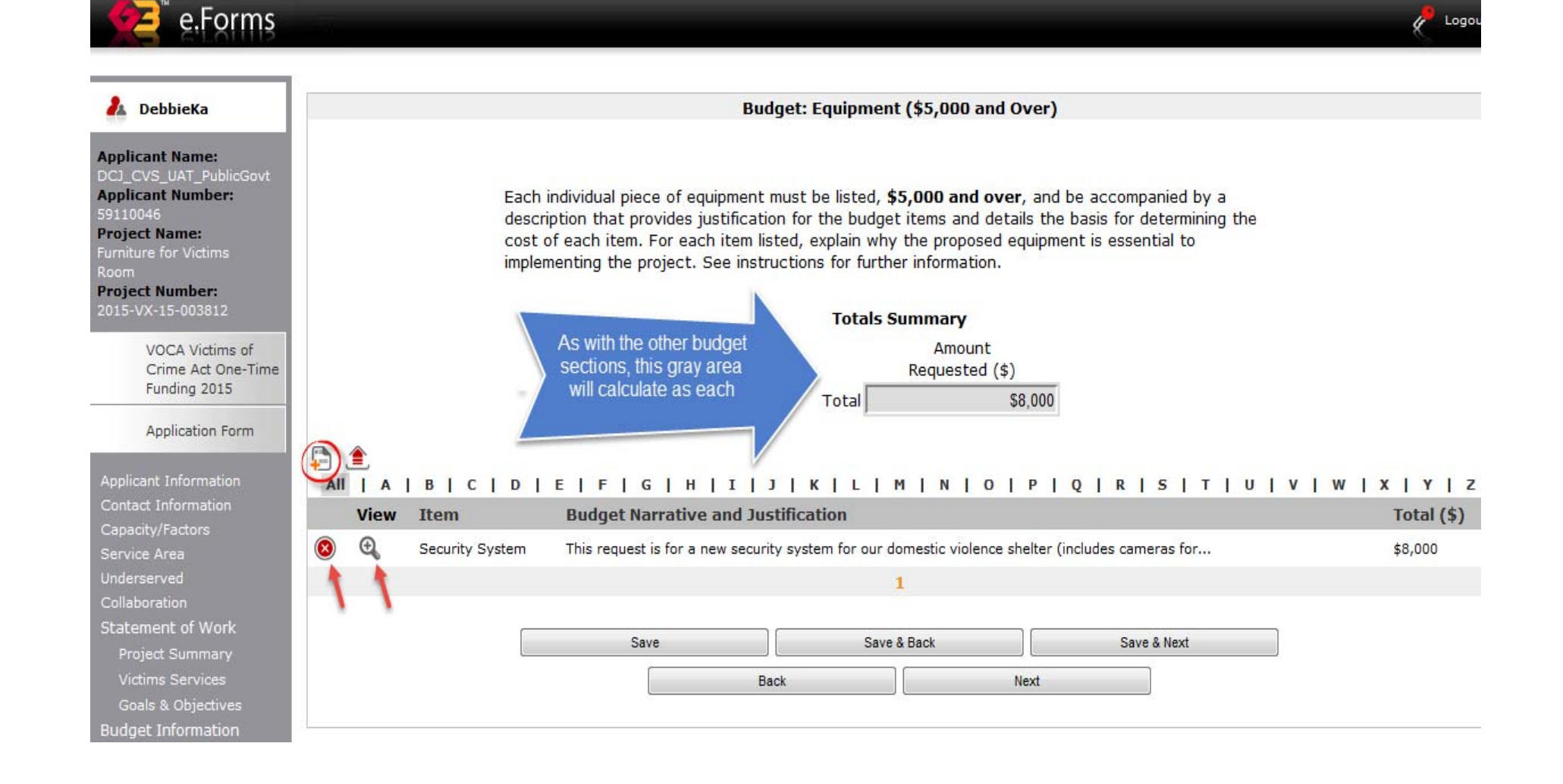

# Budget - Equipment

- Equipment is defined as a durable, single item costing \$5,000 or more with a useful life of over one year
- Funds may only be used for equipment deemed essential in the proposed project/services as allowable
- You will be required to submit additional forms prior to purchasing the equipment if approved

# Budget - Equipment

- Each piece of equipment must be listed and accompanied by a description that provides justification for the budget items and details the basis for determining the cost of each item
- For each item listed, explain why the proposed equipment is essential to implementing the project

| e.Forms                                                                                                    |                                                  |                                                                                                    |                                                                                    |                                                                                                    | K Log     |
|----------------------------------------------------------------------------------------------------|--------------------------------------------------|----------------------------------------------------------------------------------------------------|------------------------------------------------------------------------------------|----------------------------------------------------------------------------------------------------|-----------|
| 指 DebbieKa                                                                                                    |                                                  | Budget: Prof                                                                                                    | essional Services / Con                                                            | sultants                                                                                               |           |
| Applicant Name:<br>DCJ_CVS_UAT_PublicGovt<br>Applicant Number:<br>59110046<br>Project Name:<br>Furniture for Victims<br>Room | Each ver<br>for the b<br>organiza<br>instruction | ndor must be listed separately and<br>udget items and details the basis<br>tion or individual added, explain h<br>ons for further information. | l be accompanied by a de<br>for determining the cost<br>ow the hourly rate or flat | scription that provides justification<br>of each item. For each consulting<br>rate was determined. See |           |
| Project Number:<br>2015-VX-15-003812<br>VOCA Victims of<br>Crime Act One-Time<br>Funding 2015<br>Application Form            |                                                  | This will calculate after each item is added                                                                                                   | Totals Summary<br>Amount<br>Requested (\$)<br>Total                                | 3,175                                                                                                  |           |
| Applicant Information                                                                                                    | All A B C D E                                    | F   G   H   I   J   K                                                                                                    |                                                                                    | P Q R S T U V                                                                                          | W   X   Y |
| Canacity/Factors                                                                                                    | View Item                                        | Budget Narrative and Ju                                                                                                    | stification                                                                        |                                                                                                    | Total (\$ |
| Service Area                                                                                                    | 🔞 🔍 Ramp for ADA Complian                        | ce We are requesting funds to ad                                                                                                    | ramp access to our domesti                                                         | c violence shelter for ADA compliance                                                                  | \$13,175  |
| Underserved                                                                                                    | 4 4                                              |                                                                                                    | 1                                                                                  |                                                                                                    |           |
| Collaboration                                                                                                    | · ·                                              |                                                                                                    |                                                                                    |                                                                                                    |           |
| Statement of Work                                                                                                    |                                                  | Save                                                                                                    | Save & Back                                                                        | Save & Next                                                                                            |           |
| Victims Services                                                                                                    |                                                  | Back                                                                                                    |                                                                                    | Next                                                                                                   |           |
| Goals & Objectives                                                                                                    |                                                  |                                                                                                    |                                                                                    |                                                                                                    |           |
| Budget Information                                                                                                    |                                                  |                                                                                                    |                                                                                    |                                                                                                    |           |

| DebbieKa           | Professional Services / Consultants Details                                            |  |
|--------------------|----------------------------------------------------------------------------------------|--|
| oplicant Name:     | * Item: Ramp for ADA Compliance                                                        |  |
| plicant Number:    | * Budget Narrative and Justification:                                                  |  |
| 10046              | (maximum length = 5,000 characters)                                                    |  |
| niture for Victims | We are requesting funds to add ramp access to our domestic violence shelter for ADA 🔺  |  |
| m<br>ject Number:  | compliance. We have solicited 3 bids for this project and if funded, will select       |  |
| 5-VX-15-003812     | \$15,500. This total includes labor and materials. We are requesting VOCA funds to $-$ |  |
| VOCA Victims of    | pay 85% of the total cost of this project since 85% our are clients are victims of     |  |
| Crime Act One-Time | * Total(\$): \$13,175                                                                  |  |
| Funding 2015       |                                                                                        |  |
| Application Form   | Save Save & Add Another                                                                |  |
|                    | Save & Back to List                                                                    |  |
|                    |                                                                                        |  |

- List each vendor separately
- In the budget narrative and justification, provide a description and justification for the item and the basis for determining the cost of the item
- Explain how the rate was determined; rates should not exceed \$81.25 per hour or \$650 per eight-hour day (higher rates will require approval by DCJ and/or the federal granting agency)
- Explain why agency employees cannot provide the proposed professional services

- You will be required to submit a DCJ Form 16, along with a contract, between your agency and the consultant
- Professional services should be procured competitively; sole source contracts must be justified and are subject to prior approval (you will be required to submit your written procurement policy to DCJ before contracting for professional services/consultants)

- A consultant is generally an independent contractor who:
  - Offers his/her contracted services to the public at large
  - Controls his/her own work
  - Does not require training
  - Pays his/her own taxes
  - Has his/her own liability and workers compensation insurance
- Consult the IRS at <u>www.irs.gov</u> or <u>www.irs.gov/taxtopics/tc762.html</u> for information on independent contractors

#### Budget – Indirect Costs

#### e.Forms

| r | L | ogo |
|---|---|-----|

| 🤽 DebbieKa                                                                                                    |                       |                                                                                                    | Budget: Indire                                                                    | ect Costs                                                              |                                                                                        |                             |
|----------------------------------------------------------------------------------------------------|-----------------------|----------------------------------------------------------------------------------------------------|-----------------------------------------------------------------------------------|------------------------------------------------------------------------|----------------------------------------------------------------------------------------|-----------------------------|
| Applicant Name:<br>DCJ_CVS_UAT_PublicGovt<br>Applicant Number:<br>59110046<br>Project Name:<br>Furniture for Victims<br>Room |                       | Federal Financial Guidelines all<br>Agencies that have an Approv<br>have an approved rate you ma<br>information. | ow applicants to request<br>ed Federal Indirect Cost<br>ay request a percentage ( | indirect costs as a p<br>Rate can use this rat<br>of your request. See | art of their grant budget.<br>e; if your agency does no<br>the instructions for furthe | ot<br>er                    |
| Project Number:<br>2015-VX-15-003812                                                                                         |                       |                                                                                                    | Totals Sum                                                                        | mary                                                                   |                                                                                        |                             |
| VOCA Victims of<br>Crime Act One-Time<br>Funding 2015<br>Application Form                                                    |                       |                                                                                                    | Re<br>Total                                                                       | Amount<br>equested (\$)<br>\$5,000                                     |                                                                                        |                             |
| Applicant Information                                                                                                    |                       |                                                                                                    |                                                                                   |                                                                        |                                                                                        |                             |
| Contact Information<br>Capacity/Factors                                                                                      | View Item             | Budget Narrative and Justific                                                                                    | ation                                                                             |                                                                        | K   5   1   0                                                                          | Total<br>(\$)               |
| Service Area<br>Underserved                                                                                                  | 🔕 🕘 Indirect<br>Costs | We are a nonprofit agency without a<br>grant r                                                                   | federally negotiated indirect                                                     | rate, therefore we will be                                             | e requesting the 10% de mini                                                           | mus rate. Our total \$5,000 |
| Collaboration<br>Statement of Work                                                                                           | 11                    | <b>,</b>                                                                                                    | 1                                                                                 |                                                                        |                                                                                        |                             |
| Project Summary<br>Victims Services                                                                                          | • •                   | Save                                                                                                    | Save & Ba                                                                         | ck                                                                     | Save & Next                                                                            |                             |
| Goals & Objectives                                                                                                    |                       |                                                                                                    | Back                                                                              | Next                                                                   |                                                                                        | 2                           |
| Personnel                                                                                                    |                       |                                                                                                    |                                                                                   |                                                                        |                                                                                        |                             |
|                                                                                                    |                       |                                                                                                    |                                                                                   |                                                                        |                                                                                        |                             |

### Budget – Indirect Costs Details

| A DebbieKa                                                                                  |                                                                                                    | Item Desc                                                                                              | ription                                                                                                    |                                                         |
|---------------------------------------------------------------------------------------------|----------------------------------------------------------------------------------------------------|----------------------------------------------------------------------------------------------------|----------------------------------------------------------------------------------------------------|---------------------------------------------------------|
| Applicant Name:<br>DCJ_CVS_UAT_PublicGovt<br>Applicant Number:<br>59110046<br>Project Name: | * Budget Narrative and Justific<br>(maximum length = 1,000 charac                                                                                       | * Item: In<br>cation:<br>ters)                                                                         | direct Costs                                                                                                    |                                                         |
| urniture for Victims<br>.oom<br>roject Number:<br>015-VX-15-003812                          | We are a nonprofit agency w<br>will be requesting the 10%<br>indirect costs = \$84,875.<br>under \$25,000, therefore we<br>We are requesting just \$5,0 | ithout a federally<br>de minimus rate.<br>The amount we are<br>are able to reque<br>00 and will use th | negotiated indirect rate, the<br>Our total grant request, withour<br>requesting in professional ser<br>st 10% of our total request, ou<br>e unclaimed indirect costs as a | refore we<br>at the<br>vices is<br>r \$8,487.<br>match. |
| VOCA Victims of<br>Crime Act One-Time<br>Funding 2015                                       | i primi antini itan antinanta a antina ana an                                                                                                    | * Total(\$): 5                                                                                         | 5,000                                                                                                    |                                                         |
| Application Form                                                                            |                                                                                                    | Save                                                                                                   | Save & Add Another                                                                                                    |                                                         |
|                                                                                             |                                                                                                    | 7                                                                                                    |                                                                                                    |                                                         |

# Budget – Indirect Costs

- Federal Financial Guidelines allow applicants to request indirect costs as part of their grant budget
- Agencies with a federal negotiated rate can use this rate; agencies without a negotiated rate can use the 10% de minimus rate
- The 10% de minimus rate is calculated on Modified Total Direct Costs (MTDC) – see instructions
- If you request indirect costs on this VOCA grant you will have to certify that you will apply this rate to all future federal grants (not just CVS/OVP grants)
- Refer to 2 CFR 200: Uniform Administrative Requirements, Cost Principles and Audit Requirements (Uniform Guidance) for more info

| Opplicant Name:<br>DCJ_CVS_UAT_PublicGovt<br>Opplicant Number:<br>00110046                   |                                                  |                                                                                          |                                     | Amount<br>Requested (\$)                                                  | )                           | Match (\$)                                                   | Total<br>Budget (\$)                                                                            |
|----------------------------------------------------------------------------------------------|--------------------------------------------------|------------------------------------------------------------------------------------------|-------------------------------------|---------------------------------------------------------------------------|-----------------------------|--------------------------------------------------------------|-------------------------------------------------------------------------------------------------|
| roject Name:                                                                                 | PERSONNEL                                        | This gray area                                                                           |                                     | \$60                                                                      | ,000                        | \$10,000                                                     | \$70,000                                                                                        |
| urniture for Victims<br>toom                                                                 | SUPPLIES & OPERATING                             | will calculate as                                                                        |                                     | \$2                                                                       | ,100                        | \$0                                                          | \$2,100                                                                                         |
| vroject Number:<br>015-VX-15-003812                                                          | TRAVEL                                           | are added                                                                                | /[                                  | \$1                                                                       | ,600                        | \$0                                                          | \$1,600                                                                                         |
| VOCA Victims of                                                                              | EQUIPMENT                                        |                                                                                          | / [                                 | \$8                                                                       | ,000                        | \$0                                                          | \$8,000                                                                                         |
| Crime Act One-Time                                                                           | PROFESSIONAL SERVICES/                           | CONTRACT CONSULT                                                                         | ANTS                                | \$13                                                                      | ,175                        | \$0                                                          | \$13,175                                                                                        |
|                                                                                              | INDIRECT/ADMIN COSTS                             |                                                                                          | ſ                                   | \$5                                                                       | ,000                        | \$0                                                          | \$5,000                                                                                         |
| Application Form                                                                             | GRAND TOTAL                                      |                                                                                          | Γ                                   | \$89                                                                      | ,875                        | \$10,000                                                     | \$99,875                                                                                        |
| Applicant Information<br>Contact Information<br>Capacity/Factors<br>Service Area             |                                                  |                                                                                          | Mato                                | ch Calculation:                                                           | Current                     |                                                              | This warning message<br>will appear if the<br>matching funds you've<br>entered are too low. The |
| Jnderserved<br>Collaboration                                                                 |                                                  | Grantee Match<br>Requirement                                                             | Match<br>Requi                      | n Amount<br>ired                                                          | Calcula<br>Percent          | ted Match<br>age                                             | amount of match needed<br>is listed under Match                                                 |
| Statement of Work                                                                            |                                                  | 20%                                                                                      |                                     | \$22,469                                                                  |                             | 8.90%                                                        | Amount Required                                                                                 |
| Project Summary<br>Victims Services<br>Goals & Objectives<br>Budget Information<br>Personnel | A 20%<br>recommendati<br>please note that        | match is required fo<br>ions your match con<br>t failing to meet the                     | or initi<br>tribut<br>initia<br>pro | ial Application S<br>tion requiremen<br>Il 20% match re<br>oject funding. | Submis<br>It may<br>Equiren | sion. During fund<br>be reduced. Until<br>nent may result in | ling<br>I this time,<br>n a denial of                                                           |
| Personnel Match<br>Supplies/Operating<br>S/O Match                                           |                                                  |                                                                                          | Re                                  | calculate and Save                                                        |                             |                                                              |                                                                                                 |
| Travel<br>Travel Match<br>Equipment<br>Equipment Match                                       | Will you be reques<br>your agency<br>If yes, you | sting a match waive<br>y is unable to provid<br>must read the instru<br>apply for a matc | r beca<br>le mat<br>uction<br>h wai | ause<br>tch?<br>ns to<br>iver.                                            |                             |                                                              |                                                                                                 |

| OTESSIONAL SERVICES                                            |                                                                                                    |                                                                                                    |                                               |                      |
|----------------------------------------------------------------|----------------------------------------------------------------------------------------------------|----------------------------------------------------------------------------------------------------|-----------------------------------------------|----------------------|
|                                                                |                                                                                                    | Current Funding                                                                                                    |                                               |                      |
| direct Costs                                                   | * Current Funding:                                                                                                    |                                                                                                    |                                               |                      |
| direct Costs Match<br>o <b>tal Request</b><br>ncial Management | If not currently receiving Cr<br>through the Office for Victin<br>currently being funded. (ma                                                                               | ime Victim Services grant funds (VOCA, VAV<br>ns Programs (OVP), you must describe how<br>aximum length = 2,000 characters) | WA, SASP and/or State<br>the requested budget | e VALE)<br>items are |
| ification<br>imary                                             | Type N/A in this box<br>if the project is not<br>currently funded                                                                                                    |                                                                                                    |                                               | ti                   |
| Applicant Profile                                              |                                                                                                    | Additional Project Funding                                                                                                  |                                               |                      |
| rt to PDF<br>DF Viewer                                         | * Will this pro<br>ADDITIONAL FUR                                                                                                    | pject be funded using                                                                                                    | The boxes below v                             | vill appear only     |
|                                                                |                                                                                                    |                                                                                                    |                                               | ect running          |
|                                                                | If "Yes", list the type and ap project. Do not include in-ki                                                                                                    | oproximate amount of other funding that wil<br>ind match.                                                                   | Il be used to support th                      | his                  |
|                                                                | If "Yes", list the type and ap<br>project. Do not include in-ki<br>Federal                                                                                                  | oproximate amount of other funding that wil<br>ind match.<br>Description                                                    | Il be used to support th                      | nis<br>Amount (\$)   |
|                                                                | If "Yes", list the type and ap<br>project. Do not include in-ki<br>Federal                                                                                                  | pproximate amount of other funding that wil<br>ind match.<br>Description                                                    | Il be used to support th                      | nis<br>Amount (\$)   |
|                                                                | If "Yes", list the type and ar<br>project. Do not include in-ki<br>Federal<br>State                                                                                         | oproximate amount of other funding that wil<br>ind match.<br>Description                                                    | Il be used to support th                      | nis<br>Amount (\$)   |
|                                                                | If "Yes", list the type and ar<br>project. Do not include in-ki<br>Federal<br>State<br>County Government<br>Municipal Government                                            | oproximate amount of other funding that wil<br>ind match.<br>Description                                                    | Il be used to support th                      | nis<br>Amount (\$)   |
|                                                                | If "Yes", list the type and ap<br>project. Do not include in-ki<br>Federal<br>State<br>County Government<br>Municipal Government<br>Local VALE                              | pproximate amount of other funding that wil<br>ind match.<br>Description                                                    | Il be used to support th                      | nis<br>Amount (\$)   |
|                                                                | If "Yes", list the type and ar<br>project. Do not include in-ki<br>State<br>County Government<br>Municipal Government<br>Local VALE<br>Private                              | oproximate amount of other funding that wil<br>ind match.<br>Description                                                    | Il be used to support th                      | nis<br>Amount (\$)   |
|                                                                | If "Yes", list the type and a<br>project. Do not include in-ki<br>Federal<br>State<br>County Government<br>Municipal Government<br>Local VALE<br>Private<br>Other (Specify) | oproximate amount of other funding that wil<br>ind match.<br>Description                                                    | I be used to support the                      | nis<br>Amount (\$)   |

- The budget grid automatically populates VOCA funds requested and matching funds provided from each budget category
- If the Calculated Match Percentage is less than 20%, a warning message will appear and you should correct your match

- **Current Funding** Describe how the requested budget items are currently being funded, if applicable. If the requested budget items are not currently being funded, type N/A in the box. 2,000 character limit
- Additional Project Funding Select YES or NO from the drop down menu. If YES is selected, complete the table that appears listing the other funding that will be used to support the project; you should include funds that you have already applied for and funds that you intend to apply for and the dollar amount requested; do not include in kind match. 200 character limit per line
- Note: If you are providing cash match, you should indicate at least that amount in the additional project funding table.

## **Financial Management Questions**

| 🦺 DebbieKa                                                                                                    | Financial Management Questions                                                                                                    |
|----------------------------------------------------------------------------------------------------|----------------------------------------------------------------------------------------------------|
| Applicant Name:<br>DCJ_CVS_UAT_PublicGovt<br>Applicant Number:<br>59110046<br>Project Name:<br>urniture for Victims | This section must be completed in cooperation with the designated Financial Officer assigned to this grant/project.                                                                                            |
| Project Number:<br>2015-VX-15-003812                                                                                | * 1. What accounting system does your organization use?                                                                                                    |
| VOCA Victims of                                                                                                    | List the name and a brief description of the system. (maximum length = $1,000$ characters)                                                                                                    |
| Crime Act One-Time<br>Funding 2015                                                                                  |                                                                                                    |
| Application Form                                                                                                    |                                                                                                    |
| Applicant Information<br>Contact Information<br>Capacity/Factors                                                    | * 2. This grant will be on a cost reimbursement basis. What will be your organization's source of cash and how will your organization manage its cash flow between the time costs are incurred and reimbursed? |
| Service Area                                                                                                    | (maximum length = 1,000 characters)                                                                                                    |
| Collaboration                                                                                                    |                                                                                                    |
| Statement of Work                                                                                                   |                                                                                                    |
| Project Summary                                                                                                    |                                                                                                    |
| Victims Services                                                                                                    | di                                                                                                    |
| Goals & Objectives<br>Budget Information                                                                            | * 3. Which of the following applies to your agency: <ul> <li>              Agency has expended over \$500,000 in federal funding in the last calendar year from all combined sources.      </li> </ul>         |
| Personnel                                                                                                    | Agency has over \$200,000 in revenue from all combined sources.                                                                                                    |
| Personnel Match                                                                                                    | C Agency has less than \$200,000 in revenue from all combined sources.                                                                                                    |
| Supplies/Operating                                                                                                  |                                                                                                    |

# **Financial Management Questions**

- These questions indicate an agency's ability to comply with state and federal financial requirements
- Answer all questions regarding your accounting and financial management system
- These questions cover areas that will be monitored by DCJ staff
- Provide an explanation of NO answers where indicated
- Click Save & Next to proceed to the next screen
## Certification

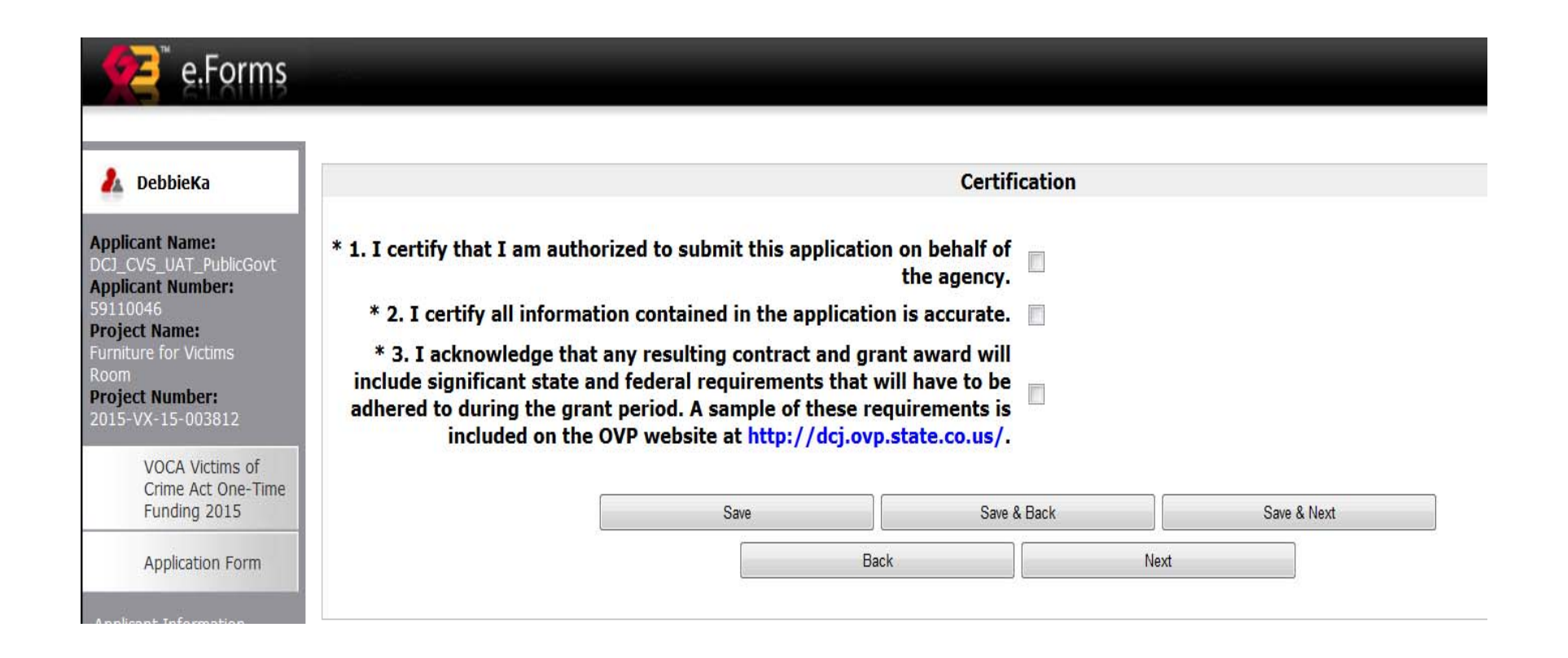

## Certification

- Read the statements and click the box next to each statement to certify that you have read and understand the application requirements
- You will not be able to submit the application until the certifications have been completed
- Review the sample model grant agreement on our website to learn more about the contract requirements
- Click *Save & Next* to proceed to the final screen

#### 🤼 DebbieKa

Applicant Name: DCJ\_CVS\_UAT\_PublicGo Applicant Number: 59110046

Project Name: Furniture for Victim

Project Number: 2015-VX-15-003812

> VOCA Victims of Crime Act One-Time Funding 2015

Application Form

e.Forms

Applicant Information Contact Information Capacity/Factors Service Area Underserved Collaboration Statement of Work Project Summary Victims Services Goals & Objectives Goals & Objectives Budget Information Personnel Match Supplies/Operating S/O Match Travel Travel Match Equipment Match Equipment Match Professional Services PI/S Match Indirect Costs Indirect Costs Match Total Request Financial Management Certification

View Applicant Profile

Export to PDF Get PDF Viewer

Back to Submissions List

| Submission Summary              |                    |  |  |  |
|---------------------------------|--------------------|--|--|--|
|                                 |                    |  |  |  |
| Page                            | Last Updated       |  |  |  |
| Applicant Information           | 09/03/2015         |  |  |  |
| Contact Information             | 09/03/2015         |  |  |  |
| Capacity/Factors                | Please Complete    |  |  |  |
| Underserved                     | Please Complete    |  |  |  |
| Collaboration                   | 09/03/2015         |  |  |  |
| Statement of Work               | No Input Required  |  |  |  |
| Project Summary Please Complete |                    |  |  |  |
| Victims Services                | ervices 09/03/2015 |  |  |  |
| Goals & Objectives              | Please Complete    |  |  |  |
| Budget Information              | No Input Required  |  |  |  |
| Personnel                       | Please Complete    |  |  |  |
| Personnel Match                 | 09/03/2015         |  |  |  |
| Supplies/Operating              | 09/03/2015         |  |  |  |
| S/O Match                       | No Input Required  |  |  |  |
| Travel                          | 09/03/2015         |  |  |  |
| Travel Match                    | No Input Required  |  |  |  |
| Equipment                       | 09/03/2015         |  |  |  |
| Equipment Match                 | No Input Required  |  |  |  |
| Professional Services           | 09/03/2015         |  |  |  |
| PI/S Match                      | No Input Required  |  |  |  |
| Indirect Costs                  | 09/03/2015         |  |  |  |
| Indirect Costs Match            | No Input Required  |  |  |  |
| Total Request                   | Please Complete    |  |  |  |
| Financial Management            | Please Complete    |  |  |  |
| Certification                   | Please Complete    |  |  |  |

#### Notes:

- At least the first row of Prior Funding table must be entered.
  - Complete the table with the required information.
  - Personnel list contains 2 incomplete items. [12]

#### If you have updated your Applicant Profile during this session, please close and re-open this Application Form before clicking on the "Submit" button.

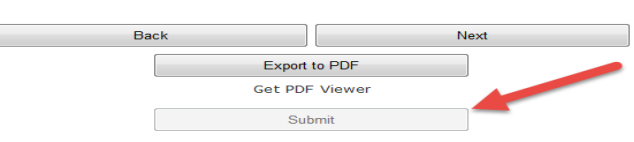

You must click the SUBMIT button in order to "send" us your application. This button will remain gray (and you won't be able to submit your application) until you have completed all sections of the application

P Logout

- COGMS will check for completeness before submission of your application
- If areas of the application are not complete you will see *Please Complete* to the right of the section name that needs correction
- You will see *No Input Required* or a *Date* for sections that have been completed correctly
- Error messages are also listed under the *Notes* section on this screen

- Click on the Application Section Name for items that need to be completed/corrected
- It may not always clear what needs to be done for the *Please Complete* message; make sure all required fields are completed, make sure the Amount Requested under the Applicant Information Screen matches the total project amount in the Budget Total Request section

- You must click the *Submit* button to *send* us your application
- The Submit button will be grayed out until all sections of the application are completed correctly. Once all items are complete you will be able to click the Submit button
- You will receive an email confirmation that your application was received

## How to Make a Copy of your Application

#### e.Forms Logout 🔏 DebbieKa Configure PDF Export Select the formlets to be exported to PDF Applicant Name: Applicant Number: Applicant Information Project Name: Contact Information Contact Information --> Contact Details Project Number: Project Summary Crime Victims Services Grant ☑ Underserved Populations Program 2014 Goals & Objectives Collaboration Application Form Collaboration --> Collaboration Details Applicant Information Contact Information Personnel Project Overview Project Summary Underserved Populations Personnel --> Personnel Details Personnel Match Personnel Match --> Personnel Details (Match) Supplies & Operating Collaboration Budget Information Supplies & Operating --> Supplies & Operating Details Supplies & Operating Match Supplies & Operating Match --> Supplies & Operating Details (Match) Supplies & Operating Travel Travel Travel Match Travel --> Travel Details Equipment Travel Match Equipment Match Professional Serv Consultants ✓ Travel Match --> Travel Details (Match) Equipment Professional Service Consultants Match Equipment --> Equipment Details Budget Total Request inancial Management Questions Equipment Match Equipment Match --> Equipment Details (Match) Certification Professional Services & Consultants Professional Services & Consultants --> Professional Services / Consultants Details Professional Services & Consultants Match Professional Services & Consultants Match --> Professional Services / Consultants Details (Match) Budget Total Request Export to PDF Set PDF Viewer Financial Management Questions Certification Summary Select All Formlets Unselect All Formlets Export to PDF Back Get PDF Viewer

## How to Make a Copy of your Application

- To make a copy of your application
  - Click Export to PDF in left menu bar
  - Click Select all Formlets at the bottom of the screen
  - Click Export to PDF at the bottom of the screen
  - Save or print the application that opens in a different window
  - X out of the application in PDF to return to the application in COGMS and click Summary in the left menu bar

## Additional Items to Include

|                                 | REQUIRED ATTACHMENTS CHE                                                                                                    | CKLIST                                                          |                 |
|---------------------------------|----------------------------------------------------------------------------------------------------|-----------------------------------------------------------------|-----------------|
| Agency Name:<br>Project Number: |                                                                                                    | This document is on our<br>website at<br>dcj.ovp.state.co.us    |                 |
| Subn<br>Victir                  | nit this coversheet with a copy of the required n<br>ns Programs, 700 Kipling St., Suite 1000, Denv                                                                                                    | ver, CO 80                                                      | 215. Dffice for |
| ltem                            |                                                                                                    |                                                                 | Submitted       |
|                                 | all grantees to submit a current formal financial review or a<br>every year. Applicants should submit a copy of their most<br>audit or financial review (2014) with their application <b>unles</b><br><b>submitted to DCJ within the last year</b> . The audit or finan<br>may be provided via printed copy, CD, or the website link i<br>available on line. | udit report<br>current<br>is one was<br>ncial review<br>f it is |                 |
| 2.                              | Organizational Chart – with requested personnel highlight                                                                                                    | hted.                                                           |                 |
| 3                               | (Include personnel that would be paid with matching for                                                                                                    | unds)                                                           | 2               |
| 5.                              | <ul> <li>staff that would be paid for with CVS funds,</li> <li>volunteer staff (<i>if volunteers are used as match</i>),</li> <li>match staff (<i>if paid staff is used as match</i>)</li> </ul>                                                                                                    |                                                                 |                 |
| 4.                              | Board Members list (nonprofit agencies only)                                                                                                    |                                                                 |                 |
| 5.                              | Proof of nonprofit status (new nonprofit applicants only)                                                                                                    |                                                                 |                 |
| 6.                              | <ul> <li>sample timesheet currently used by:</li> <li>the position(s) for which you are requesting CVS fu</li> <li>volunteer staff (<i>if volunteers are used as match</i>)</li> </ul>                                                                                                    | unding                                                          |                 |
| 7.                              | Indirect Rate Cost Certification for de minimus rate (sub<br>your agency is requesting to use the 10% de minimus rate<br>costs); certification form is available on our website.                                                                                                    | for indirect                                                    |                 |
| 8.                              | Procurement Policy If you are requesting professional<br>services/consultants in your grant budget, submit a copy o                                                                                                    | f your                                                          | -               |
|                                 | agency's procurement policy. If your agency does not hav<br>procurement policy, you will be required to submit one before                                                                                                    | e a<br>ore                                                      |                 |

# Additional Items to Include

- In addition to your electronically submitted application you must submit, via mail, the following:
  - Required Attachments Checklist (on our website)
  - Items on the Required Attachments Checklist
    - Most recent Audit or Financial Review
    - Organizational Chart
    - Job Descriptions
    - Board Members List
    - Proof of Nonprofit Status (if new)
    - Sample timesheets
    - Indirect Rate Cost Certification, if applicable
    - Procurement Policy, if applicable

- It is unlikely you will need to submit multiple projects for this one-time VOCA funding
- Call us at 303-239-5719 to speak with a grant manager about your proposed project(s) before submitting multiple grant applications

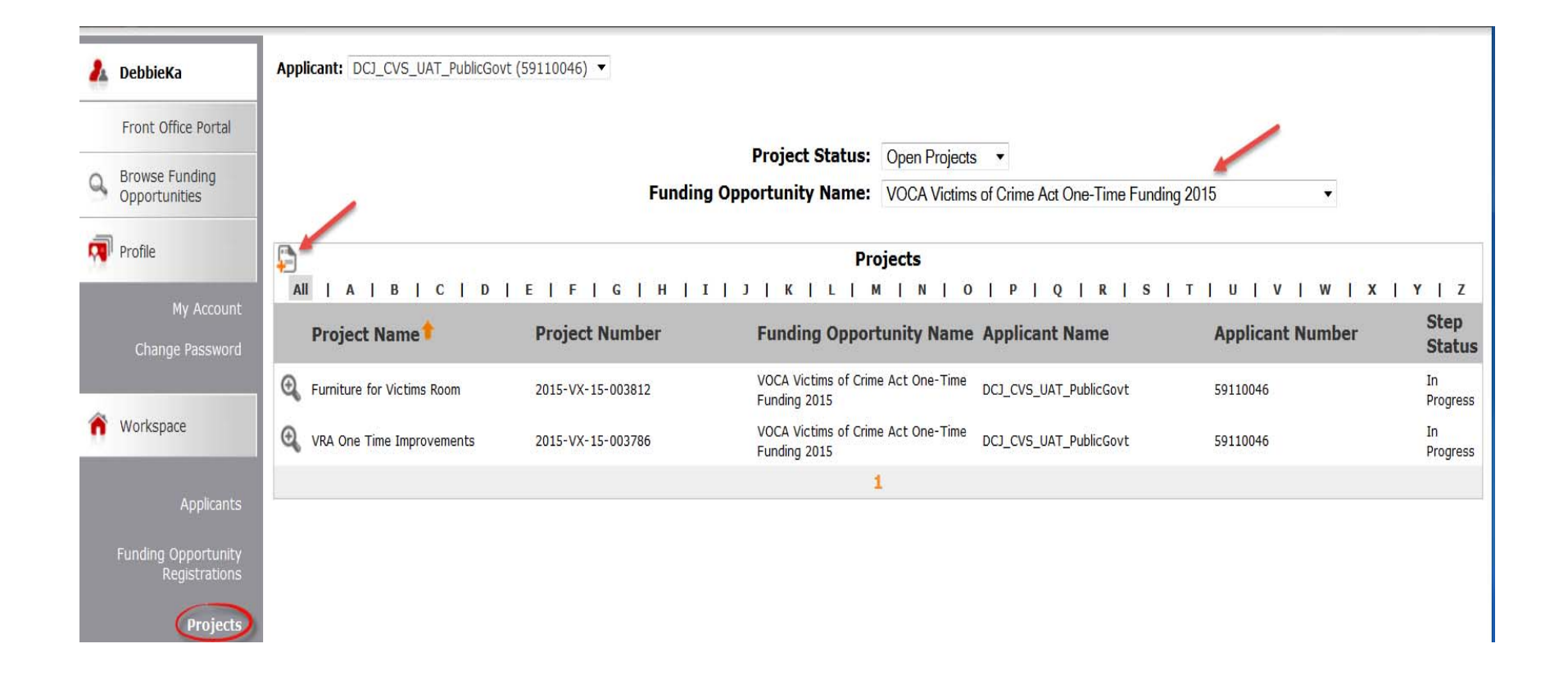

| 1                               | DebbieKa                                   | Applicant: DCJ_CVS_UAT_PublicGovt (59110046) 🔻                  |                     |                                                                                                  |  |
|---------------------------------|--------------------------------------------|-----------------------------------------------------------------|---------------------|--------------------------------------------------------------------------------------------------|--|
|                                 | Front Office Portal                        |                                                                 | Create a Project    |                                                                                                  |  |
| Browse Funding<br>Opportunities |                                            | Funding Opportunity Nar<br>* Applica<br>* Applicant Project Nar |                     | e: VOCA Victims of Crime Act One-Time Funding 2015<br>t: DCJ_CVS_UAT_PublicGovt (59110046)<br>e: |  |
| ñ                               | My Account<br>Change Password<br>Workspace |                                                                 | Save<br>Save & Back | Save & Add Another Cancel                                                                        |  |

- Select *Projects* on the left menu bar after logging into COGMS
- Select the VOCA Victims of Crime Act One-Time Funding 2015 funding opportunity from the drop down menu
- Click the icon to add a new project application

- You will be prompted to name the new project, the new project name must be different than your first project name
- Once named, click the Save or Save & Back button (system warning will appear – click Yes if you intend to create a separate project)
- Return to beginning of instructions to complete the new application

## Getting Back into COGMS after Application Submission

- You can view your application in COGMS by:
   Logging into COGMS
  - Entering your username & password
  - Clicking Submissions in the left menu bar
  - The other items in the left menu bar (Applicants, Funding Opportunity Registrations and Projects) are only used on occasion, you will primarily use the Submissions item in managing your grant

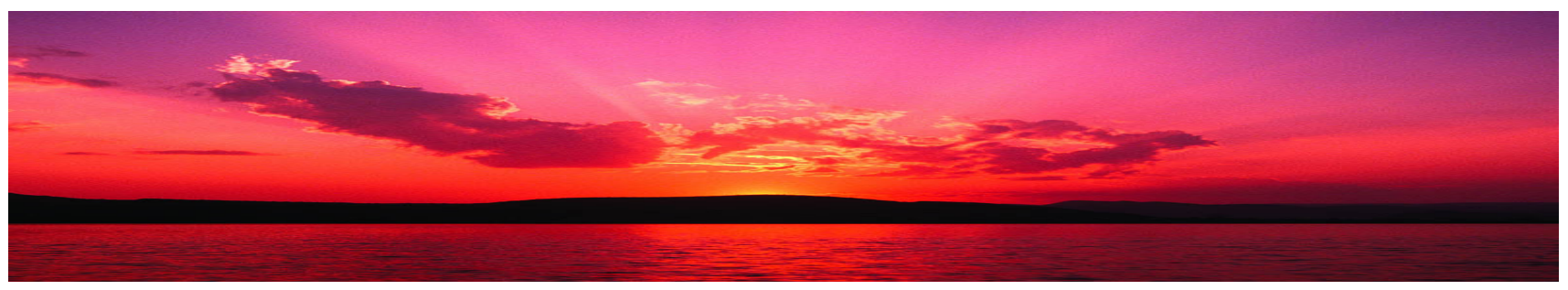

## Questions?

- Please call OVP if you have any problems or questions about how to use COGMS or about the application
- Our phone number is (303) 239-5719
- Our toll-free number is 1-888-282-1080
- You can also email questions to: <u>ashley.lopes@state.co.us</u>